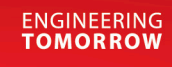

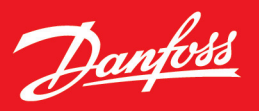

Application Guide

# Simulation with Virtual iC7 Industry Application

MyDrive® Virtual

OPEN UP A NEW DIMENSION OF

INTELLIGENCE

drives.danfoss.com

Danfoss

Contents

# Contents

## 1 Introduction

| 1.1 Purpose of the C | Guide | 5 |
|----------------------|-------|---|
|                      |       |   |
| 1.2 Version History  | ,     | 5 |

# 2 Overview of MyDrive<sup>®</sup> Virtual

| 2.1 Simulation Models for Motor Applications | 6 |
|----------------------------------------------|---|
|                                              |   |

## 3 Parameters

| 3.1 Parameter Overview                 | 7  |
|----------------------------------------|----|
| 3.2 Parameter Menus                    | 7  |
| 3.3 Drive Parameter Configuration Menu | 8  |
| 3.4 Hardware Configuration Menu        | 9  |
| 3.5 DriveSize Menu                     | 10 |

## 4 I/O Interface

| 4.1 Overview                       | 12 |
|------------------------------------|----|
| 4.2 Events                         | 12 |
| 4.3 Industry Application Std Model | 13 |
| 4.4 Industry Drive Std Model       | 13 |
| 4.5 Industry Drive Train Std Model | 15 |
| 4.6 Industry System Std Model      | 16 |

## 5 Application Notes

| 5.1 | I/O Preset Reference Control with High Inertia and Fan Load                   | 19 |
|-----|-------------------------------------------------------------------------------|----|
|     | 5.1.1 Configuring I/O Preset Reference Control with High Inertia and Fan Load | 19 |
|     | 5.1.2 Model Input Configuration                                               | 20 |
|     | 5.1.3 Motor Selection                                                         | 20 |
|     | 5.1.4 Drive Selection                                                         | 22 |
|     | 5.1.5 Load Configuration                                                      | 22 |
|     | 5.1.6 Drive Parameter Configuration                                           | 23 |
|     | 5.1.6.1 Drive Motor Data                                                      | 23 |
|     | 5.1.6.2 Motor Control Principle                                               | 24 |
|     | 5.1.6.3 Start Settings                                                        | 24 |
|     | 5.1.6.4 Control Places                                                        | 25 |
|     |                                                                               |    |

<u>Danfoss</u>

## Application Guide | Simulation with Virtual iC7 Industry Application

5.2

Contents

| 5165 <b>I/O Control</b>                     | 26 |
|---------------------------------------------|----|
|                                             | 20 |
| 5.1.6.6 Speed Reference                     | 27 |
| 5.1.6.7 Speed Ramps                         | 29 |
| 5.1.7 Simulation Results                    | 29 |
| iC Speed Profile                            | 30 |
| 5.2.1 Configuring iC Speed Profile          | 30 |
| 5.2.2 I/O Connections                       | 31 |
| 5.2.3 Parameter Setup                       | 31 |
| 5.2.4 Fieldbus Control Word                 | 32 |
| 5.2.5 Control Word (CTW)                    | 33 |
| 5.2.6 FbReference                           | 34 |
| 5.2.7 Load Configuration                    | 34 |
| 5.2.8 Fieldbus Status Word                  | 34 |
| 5.2.9 Status Word (STW) in iC Speed Profile | 34 |
| 5.2.10 Simulation Results                   | 36 |
|                                             |    |

Jantos

Introduction

# 1 Introduction

# 1.1 Purpose of the Guide

This application guide provides information on using simulation models to assess the performance of iC7 drives in an application and is intended for qualified personnel such as automation engineers and system designers who have experience in designing application systems. The intended audience of this guide is expected to be familiar with simulation tools and simulation models based on the FMI standard. The simulation tool shown in the examples in this guide is Simulink.

Instructions for using the different simulation tools are not in the scope of this guide. Refer to the documentation of the simulation tool in use for the instructions.

# 1.2 Version History

This guide is regularly reviewed and updated. All suggestions for improvement are welcome.

The original language of this guide is English.

#### Table 1: Version History

| Version                      | Remarks                                                                                                    |
|------------------------------|----------------------------------------------------------------------------------------------------|
| AB436544831461, version 0301 | The information in this version is based on application software version 4.0.7 and firmware version 5.0.8.                    |
| AB436544831461, version 0201 | The information in this version is based on application software version 3.2.4 and firmware version 4.0.7.                    |
| AB436544831461, version 0101 | First version.<br>The information in this guide is based on application software version 2.1.8 and<br>firmware version 2.2.1. |

antoss

# 2 Overview of MyDrive® Virtual

## 2.1 Simulation Models for Motor Applications

Danfoss offers different MyDrive® Virtual models depending on the application software and simulation use case.

4 different model scopes are available for motor control applications:

- Application model
- Drive model
- Drive-train model
- Drive system model

The number of parts included in the model scopes vary and the choice of the model depends on the simulation use case.

#### Table 2: Elements of Simulation Model Scopes

| Simulation model | Application<br>software | Control firmware | Converter model | Machine models | Load models |
|------------------|-------------------------|------------------|-----------------|----------------|-------------|
| Application      | x                       | -                | -               | -              | -           |
| Drive            | x                       | x                | x               | _              | -           |
| Drive-train      | x                       | x                | x               | x              | -           |
| Drive system     | x                       | x                | x               | x              | x           |

## **Application model**

The application model contains the complete application software. A basic plant model is added to cover the basic functionality of the drive, such as starting and stopping the drive and configuring ramp behavior. The parameter menu of the application is also available as part of the application software. The drive can be controlled through I/O and fieldbus.

## Drive model

The drive model simulates the complete iC7 drive containing application software, firmware, and a model of the drive hardware. As the drive model contains the complete drive software, full functionality is available, including the full drive parameter menu which can be accessed in the FMU parameter menu.

The DriveSize parameter menu can be used to select the drive size from a list that is modeled in the drive hardware.

## Drive-train model

The drive-train model contains the same assets as the drive model and an additional motor model. Certain IM and PM motors can be selected from the *Motor* menu to be modeled in the motor hardware plant part. A load model must be connected externally, and external motor speed has to be fed back to the drive-train model.

The drive-train model is recommended if the load behavior of the application is known or exists as a model to simulate drive performance under these conditions.

## Drive system model

The drive system model contains the complete drive system: a drive-train model and a model of the motor load.

Janfoss

# 3 Parameters

## 3.1 Parameter Overview

Accessing and configuring the parameters depend on the simulation tool that is used to run a MyDrive<sup>®</sup> Virtual model. The simulation tool used in the examples in this guide is Simulink. Some features may not be available in other simulation tools.

Each MyDrive® Virtual model can be parameterized.

| description |       |             |
|-------------|-------|-------------|
| Value       | Unit  | Description |
| )           |       |             |
|             |       |             |
|             |       |             |
|             |       |             |
|             |       |             |
|             | Value | Value Unit  |

#### Figure 1: Parameter Menu in Simulink

 1
 Name of the simulation model
 2
 Software versions included in the simulation model

 3
 Parameter search
 4
 Available parameter menus

 The parameter search is not available in all simulation tools.
 4
 Available parameter menus

## NOTICE

In Simulink, changing an existing parameter is allowed during the simulation. The value changes immediately.

• Consider if the change during simulation makes sense. For example, changing the motor type during runtime is not a valid use case for simulation.

## 3.2 Parameter Menus

The parameter menu is split into 2 parts:

• Drive parameter menu

lant

Parameters

#### Hardware configuration menu

The drive parameter menu is used for configuring the drive. The structure of the menu reflects the menu of the iC7 drive, which the simulation model is based on. In this example, the simulation model is for the Industry application software package.

The hardware configuration menu is used for selecting a motor and a specific drive size variant for simulation. The structure and content of the hardware configuration menu depend on the available simulation model and are different for motor and grid applications.

| pentitio D   | ocumentation  | TTHE           |      |             |  |
|--------------|---------------|----------------|------|-------------|--|
| Parameters   | Simulation    | n Input Outpu  | ut   |             |  |
| ilter by nam | e or descript | tion           |      |             |  |
| Param        | neter         | Value          | Unit | Description |  |
| E Indust     | гуАрр         |                |      |             |  |
| > 🗄 M1       | Grid          |                |      |             |  |
| > 🗄 M2       | Power_Conv    | ersion_DC_Link |      |             |  |
| > 🗄 M3       | _FiltersBrak  | e_Chopper      |      |             |  |
| > 🗄 M4       | Motor         |                |      |             |  |
| > 🗄 M5       | Application   |                |      |             |  |
| > 🗄 M6       | Maintenance   | eService       |      |             |  |
| > 🗄 M7       | Functional_S  | Safety         |      |             |  |
| > 🗄 M8       | Customizati   | on             |      |             |  |
| > 🗄 M9       | _10           |                |      |             |  |
| > 🗄 M10      | 0_Connectivit | ty             |      |             |  |
| E Motor      |               |                |      |             |  |
| DriveS       | ize           |                |      |             |  |

1 Drive parameter configuration menu 2 Hardware configuration menu

## 3.3 Drive Parameter Configuration Menu

Drive parameters included in the application software can be configured. In this example, the default value of parameter Motor Control Principle is changed from U/f control to VVC+ control by changing the selection from [0] to [1]. The parameter menu includes a help text which provides more information about the purpose of the parameter and what are the available selections for the parameter.

#### **IMPORTANT:** Status parameters are not included in the parameter menu.

Because of restrictions in the FMI standard, it is not possible to write back parameter values from the simulation model to the parameter menu. Therefore, readout parameters are not included in the parameter menu, but are removed.

AB436544831461en-000301 / 136R0323 | 9

## Application Guide | Simulation with Virtual iC7 Industry Application

| _IndustryDriveTrainStd [Co-Simulation, v2.0]            |               |                |            |          |       |      |        |       |         |         |         |          |           |         |           |             |            |            |            |           |           |            |           |            |         |         |           |       |
|---------------------------------------------------------|---------------|----------------|------------|----------|-------|------|--------|-------|---------|---------|---------|----------|-----------|---------|-----------|-------------|------------|------------|------------|-----------|-----------|------------|-----------|------------|---------|---------|-----------|-------|
| MU Block                                                |               | 0.0123         |            |          |       |      |        |       |         |         |         |          |           |         |           |             |            |            |            |           |           |            |           |            |         |         |           |       |
| Dantoss IC/ Drive - AppVersion: 2.1.8 - FwVersion: 2.2. | 1 - ModelVers | sion: 0.4      |            |          |       |      |        |       |         |         |         |          |           |         |           |             |            |            |            |           |           |            |           |            |         |         |           |       |
| open rmo bocumentation file                             |               |                |            |          |       |      |        |       |         |         |         |          |           |         |           |             |            |            |            |           |           |            |           |            |         |         |           |       |
| Parameters Simulation Input Output                      |               |                |            |          |       |      |        |       |         |         |         |          |           |         |           |             |            |            |            |           |           |            |           |            |         |         |           |       |
| Filter by name or description                           |               |                |            |          |       |      |        |       |         |         |         |          |           |         |           |             |            |            |            |           |           |            |           |            |         |         |           |       |
| Parameter                                               | Value         | Unit           |            |          |       |      |        |       |         |         |         |          |           |         |           | Descript    | tion       |            |            |           |           |            |           |            |         |         |           |       |
| 🕶 🖪 IndustryApp                                         |               |                |            |          |       |      |        |       |         |         |         |          |           |         |           |             |            |            |            |           |           |            |           |            |         |         |           |       |
| > 🖪 M1_Grid                                             |               |                |            |          |       |      |        |       |         |         |         |          |           |         |           |             |            |            |            |           |           |            |           |            |         |         |           |       |
| > M2_Power_Conversion_DC_Link                           |               |                |            |          |       |      |        |       |         |         |         |          |           |         |           |             |            |            |            |           |           |            |           |            |         |         |           |       |
| M3_Filters_Brake_Chopper                                |               |                |            |          |       |      |        |       |         |         |         |          |           |         |           |             |            |            |            |           |           |            |           |            |         |         |           |       |
| ✓ I M4_Motor                                            |               |                |            |          |       |      |        |       |         |         |         |          |           |         |           |             |            |            |            |           |           |            |           |            |         |         |           |       |
| > 🖪 M4_1_Status                                         |               |                |            |          |       |      |        |       |         |         |         |          |           |         |           |             |            |            |            |           |           |            |           |            |         |         |           |       |
| > 🔣 M4_2_Motor_Data                                     |               |                |            |          |       |      |        |       |         |         |         |          |           |         |           |             |            |            |            |           |           |            |           |            |         |         |           |       |
| ✓ I M4_3_Motor_Control                                  |               |                |            |          |       |      |        |       |         |         |         |          |           |         |           |             |            |            |            |           |           |            |           |            |         |         |           |       |
| ✓ Ⅲ M4_3_1_General_Settings                             |               |                |            |          |       |      |        |       |         |         |         |          |           |         |           |             |            |            |            |           |           |            |           |            |         |         |           |       |
| P4_3_1_1_Motor_Control_Principle                        | int32(1)      | IndustryApp.   | M4_Motor.  | or.M4_3  | 4_3_N | Mot  | otor_( | Contr | trol.M4 | /4_3_1_ | Gener   | ral_Sett | tings.P4_ | 3_1_1_1 | Motor_Co  | ontrol_Prin | nciple: Se | elects the | motor co   | ontrol pr | inciple.  | 0: U/f Cor | ntrol, 1: | VVC+ Co    | ontrol, | 2: FVC  | + Contro  | ol, - |
| P4_3_1_2_Breakaway_Current_Boost                        | boolean(0)    | IndustryApp.   | M4_Motor.  | or.M4_   | 4_3_N | Mot  | otor_( | Contr | trol.M4 | 14_3_1_ | Gener   | ral_Sett | tings.P4_ | 3_1_2_E | Breakawa  | ay_Current  | Boost:     | Enable b   | eakaway    | current   | boost, w  | hich temp  | orarily   | allows hi  | igher s | tarting | current.  |       |
| M4_3_2_Uf_Settings                                      |               |                |            |          |       |      |        |       |         |         |         |          |           |         |           |             |            |            |            |           |           |            |           |            |         |         |           |       |
| > 🖪 M4_3_3_FVC_Settings                                 |               |                |            |          |       |      |        |       |         |         |         |          |           |         |           |             |            |            |            |           |           |            |           |            |         |         |           |       |
| M4_3_4_VVC_Uf_Settings                                  |               |                |            |          |       |      |        |       |         |         |         |          |           |         |           |             |            |            |            |           |           |            |           |            |         |         |           |       |
| > 🖪 M4_5_Protection                                     |               |                |            |          |       |      |        |       |         |         |         |          |           |         |           |             |            |            |            |           |           |            |           |            |         |         |           |       |
| ✓ III M5_Application                                    |               |                |            |          |       |      |        |       |         |         |         |          |           |         |           |             |            |            |            |           |           |            |           |            |         |         |           |       |
| > 🖪 M5_1_Status                                         |               |                |            |          |       |      |        |       |         |         |         |          |           |         |           |             |            |            |            |           |           |            |           |            |         |         |           |       |
| > 🗄 M5_2_Protection                                     |               |                |            |          |       |      |        |       |         |         |         |          |           |         |           |             |            |            |            |           |           |            |           |            |         |         |           |       |
| > 🖪 M5_3_Load                                           |               |                |            |          |       |      |        |       |         |         |         |          |           |         |           |             |            |            |            |           |           |            |           |            |         |         |           |       |
| > 🖪 M5_4_Operation_Mode                                 |               |                |            |          |       |      |        |       |         |         |         |          |           |         |           |             |            |            |            |           |           |            |           |            |         |         |           |       |
| > M5_5_Control_Places                                   |               |                |            |          |       |      |        |       |         |         |         |          |           |         |           |             |            |            |            |           |           |            |           |            |         |         |           |       |
| > M5_6_Start_Settings                                   |               |                |            |          |       |      |        |       |         |         |         |          |           |         |           |             |            |            |            |           |           |            |           |            |         |         |           |       |
| > M5_7_Stop_Settings                                    |               |                |            |          |       |      |        |       |         |         |         |          |           |         |           |             |            |            |            |           |           |            |           |            |         |         |           |       |
| ✓ 🖽 M5_8_Speed_Control                                  |               |                |            |          |       |      |        |       |         |         |         |          |           |         |           |             |            |            |            |           |           |            |           |            |         |         |           |       |
| > 🖪 M5_8_1_Status                                       |               |                |            |          |       |      |        |       |         |         |         |          |           |         |           |             |            |            |            |           |           |            |           |            |         |         |           |       |
| ✓ III M5_8_2_Speed_Controller                           |               |                |            |          |       |      |        |       |         |         |         |          |           |         |           |             |            |            |            |           |           |            |           |            |         |         |           |       |
| P5_8_2_1_Proportional_Gain                              | 20            | IndustryApp.   | M5_Applica | lication | on.MS | M5_8 | _8_Sp  | peed_ | Contr   | trol.M5 | 5_8_2_5 | Speed_   | Controlle | er.P5_8 | _2_1_Pro  | portional_  | Gain: Se   | ts the Pro | oportiona  | Gain o    | the spe   | ed control | fler in % | i/Hz.      |         |         |           |       |
| R P5_8_2_2_Integration_Time                             | 0.1           | s IndustryApp. | M5_Applica | lication | on.MS | M5_8 | _8_Sp  | peed_ | Contr   | trol.M5 | 5_8_2_9 | Speed_   | Controlle | er.P5_8 | _2_2_Inte | gration_Ti  | ime: Set   | s the Inte | gration Ti | me of t   | ne speed  | controlle  | r.        |            |         |         |           |       |
| P5_8_2_3_Acceleration_Feedforward                       | 0             | % IndustryApp. | M5_Applica | lication | on.MS | M5_8 | _8_Sp  | peed_ | Contr   | trol.M5 | 5_8_2_9 | Speed_   | Controlle | er.P5_8 | _2_3_Acc  | eleration_l | Feedfor    | ward_Gai   | n: Acceler | ation Fe  | edforwa   | rd bypasse | es the s  | peed cor   | ntrolle | r by ad | ding tor  | que r |
| P5_8_2_4_Acceleration_Feedforward                       | 0             | s IndustryApp. | M5_Applica | lication | on.MS | M5_8 | _8_Sp  | peed_ | I_Contr | trol.M5 | 5_8_2_9 | Speed_   | Controlle | er.P5_8 | _2_4_Acc  | eleration_l | Feedfon    | ward_Filt  | er_Time_C  | on: Aco   | eleration | Feedforw   | ard byp   | basses the | ie spee | d cont  | roller by | addi  |
|                                                         |               | 1              |            |          |       |      |        |       |         |         |         |          |           |         |           |             |            |            |            |           |           |            |           |            |         |         |           |       |
|                                                         |               |                |            |          |       |      |        |       |         |         |         |          |           |         |           |             |            |            |            |           |           |            |           |            |         |         |           |       |

Figure 3: Example of the Drive Parameter Menu in Simulink

| 1 | Title bar                                                                                                  | 2 | Parameter value         |
|---|----------------------------------------------------------------------------------------------------|---|-------------------------|
|   | In Simulink, it is possible to sort the parameters by clicking the <i>Parameter</i> text in the title bar. |   |                         |
| 3 | Parameter index number                                                                                     | 4 | Unit of parameter value |
| 5 | Available selections for parameter value                                                                   |   |                         |

For detailed information about parameters, see the relevant application guide.

# 3.4 Hardware Configuration Menu

In this example, a motor is configured using the hardware configuration parameter menu and the motor plant simulation model.

The Motor Configuration menu can be divided into 2 main groups:

- Customizable motor configurations
- Preconfigured motor configuration setups

The customizable motor configurations support induction and synchronous motors. The customizable configurations are M0 and M1 in <u>Figure 4</u>. Preconfigured motor setups are loaded with the dedicated motor data. In this example, the preconfigured motor data is the OGD motor, which is indicated as M2 in <u>Figure 4</u>.

Danfoss

## Parameters

<u>Danfoss</u>

#### Application Guide | Simulation with Virtual iC7 Industry Application

Parameters

| FMU Block                                    | .0]                    |          |                                                                                                    |
|----------------------------------------------|------------------------|----------|----------------------------------------------------------------------------------------------------|
| Danfoss iC7 Drive - AppVersion: 2.1.8 - FwVe | rsion: 2.2.1 - ModelVe | rsion: 0 | 4                                                                                                    |
| Open FMU Documentation File                  |                        |          |                                                                                                    |
| Parameters Simulation Input Outp             | ut                     |          |                                                                                                    |
| Elter bu name or description                 |                        |          |                                                                                                    |
| Filter by hane of description                |                        |          |                                                                                                    |
| Parameter                                    | Value                  | Unit     | Description                                                                                                    |
| > 🖻 IndustryApp                              |                        |          |                                                                                                    |
| V 🖪 Motor                                    |                        |          |                                                                                                    |
| MotorSelection                               | int32(0)               |          | Motor.MotorSelection: Motor.Value.MotorSelection                                                                          |
| - > 🗄 M0_Asyn_Ind_Motor_Customizable         |                        |          |                                                                                                    |
| > 🗄 M1_Permanent_Magnet_Motor_Cust           | omizable               |          |                                                                                                    |
| M2_ogd_P3k958N3000Z3E120SPM                  |                        |          |                                                                                                    |
| Motor_Type                                   | int32(1)               |          | Motor.M2_ogd_P3k958N3000Z3E120SPM.Motor_Type: Motor saturated q-axis inductance                                           |
| Number_of_Pole_Pairs                         | int32(5)               |          | Motor.M2_ogd_P3k958N3000Z3E120SPM.Number_of_Pole_Pairs: Motor pole pair number                                            |
| R Nominal_Power                              | 3958                   | W        | Motor.M2_ogd_P3k958N3000Z3E120SPM.Nominal_Power: Motor nominal shaft prever                                               |
| R Nominal_Current                            | 7.2                    | A        | Motor.M2_ogd_P3k958N3000Z3E120SPM.Nominal_Current: Motor nominal current                                                  |
| R Nominal_Speed                              | 3000                   | rpm      | Motor.M2_ogd_P3k958N3000Z3E120SPM.Nominal_Speed: Motor nominal shaft speed                                                |
| R Nominal_Frequency                          | 250                    | Hz       | Motor.M2_ogd_P3k958N3000Z3E120SPM.Nominal_Frequency: Motor nominal frequency                                              |
| R Nominal_Voltage                            | 480                    | V        | Motor.M2_ogd_P3k958N3000Z3E120SPM.Nominal_Voltage: Motor nominal voltage                                                  |
| R Stator_Resistance_Rs                       | 0.5                    | Ω        | Motor.M2_ogd_P3k958N3000Z3E120SPM.Stator_Resistance_Rs: Motor stator resistance                                           |
| R Back_EMF                                   | 120                    | V        | Motor.M2_ogd_P3k958N3000Z3E120SPM.Back_EMF: Stator nominal induced voltage (back e.m.f voltage) line-line RMS at 1000 rpm |
| R daxis_Inductance_Ld                        | 0.005                  | н        | Motor.M2_ogd_P3k958N3000Z3E120SPM.daxis_Inductance_Ld: Motor saturated d-axis inductance                                  |
| R daxis_Inductance_LdSat                     | 0.005                  | H        | Motor.M2_ogd_P3k958N3000Z3E120SPM.daxis_Inductance_LdSat: Motor saturated d-axis inductance                               |
| R qaxis_Inductance_Lq                        | 0.005                  | Н        | Motor.M2_ogd_P3k958N3000Z3E120SPM.qaxis_Inductance_Lq: Motor saturated q-axis inductance                                  |
| R qaxis_Inductance_LqSat                     | 0.005                  | H        | Motor.M2_ogd_P3k958N3000Z3E120SPM.qaxis_Inductance_LqSat: Motor saturated q-axis inductance                               |
| > E DriveSize                                |                        |          |                                                                                                    |
|                                              |                        |          |                                                                                                    |

Figure 4: Example of the Hardware Configuration Parameter Menu in Simulink

1Motor selection value2Parameter for induction motor configuration3Preconfigured OGD motor

The complete motor setup is visible in the parameters under *M2\_ogd\_P3k958N3000Z3E120SPM*. The values come from a motor database and are used to configure the motor plant model inside the simulation model. As with drive parameters, changing the values is allowed, for example to simulate temperature changes of the motor by changing the value of parameter *Stator Resistance Rs*.

## 3.5 DriveSize Menu

The drive variant for the simulation is selected in the *DriveSize* menu. The number of the drive size is included in the name as a prefix and in the value.

AB436544831461en-000301 / 136R0323 | 11

## Application Guide | Simulation with Virtual iC7 Industry Application

| Paran          | neters Simulation Input Output |          |                                                                            |
|----------------|--------------------------------|----------|----------------------------------------------------------------------------|
| Filter         | by name or description         |          |                                                                            |
|                | Parameter                      | Value U  | Init                                                                       |
|                | IndustryApp                    |          |                                                                            |
| > =            | Motor                          | 6        |                                                                            |
| -              | DriveSize                      |          |                                                                            |
| DriveSizeSetup |                                | int32(0) | DriveSize.DriveSizeSetup: DriveSize.Value.DriveSizeSetup                   |
| I              | D0_iC7_60_FX02_3N05_9A2        | int32(0) | DriveSize.D0_iC7_60_FX02_3N05_9A2: DriveSize.Value.D0_iC7_60_FX02_3N05_9A2 |
| -[             | D1_iC7_60_FX03_3N05_16A        | int32(1) | DriveSize.D1_iC7_60_FX03_3N05_16A: DriveSize.Value.D1_iC7_60_FX03_3N05_16A |
| [              | D2_iC7_60_FX04_3N05_24A        | int32(2) | DriveSize.D2_iC7_60_FX04_3N05_24A: DriveSize.Value.D2_iC7_60_FX04_3N05_24A |
| [              | D3_iC7_60_FX05_3N05_43A        | int32(3) | DriveSize.D3_iC7_60_FX05_3N05_43A: DriveSize.Value.D3_iC7_60_FX05_3N05_43A |
| [              | D4_iC7_60_FX06_3N05_61A        | int32(4) | DriveSize.D4_iC7_60_FX06_3N05_61A: DriveSize.Value.D4_iC7_60_FX06_3N05_61A |
| -              |                                |          |                                                                            |

Value of the parameter
 Current rating of the drive in the parameter value
 Current rating of the drive in the parameter value

For more information on the current ratings of drives, refer to the drive-specific design guides.

| Danfoss | ľ |
|---------|---|
|         |   |

Parameters

lantos

# 4 I/O Interface

## 4.1 Overview

Each FMU model comes with a collection of inputs and outputs, which fulfill the typical needs when performing simulations. Danfoss has defined a standard I/O interface for each model.

The inputs and outputs are based on the FMI standard and can be 1 of the following data types:

- Integer: 32-bit signed integer, int32
- Real: 64-bit floating point, double
- Boolean: 1-bit boolean, bool

## NOTICE

Depending on the simulation tool, using incorrect data types may cause errors.

• Make sure that signals of the correct data types are handed over to MyDrive<sup>®</sup> Virtual.

The interface descriptions in this guide reflect application software version 4.0.7 and firmware version 5.0.8. For more information about the control and functionality of Industry application software, refer to *i*C7 Series Industry Application Guide.

## 4.2 Events

Models containing control firmware also simulate event behaviors. Output *Exception Status* indicates the occurrence of events during simulation. Exception statuses and event levels are explained in Table 3.

#### Table 3: Descriptions of Exception Status Values

| Exception status value | Event level |
|------------------------|-------------|
| 1                      | None        |
| 2                      | Info        |
| 3                      | Warning     |
| 4                      | Fault       |

The Events.log file created by the MyDrive®Virtual FMU model includes detailed information about events. The log file is stored in the work folder of the simulation tool, and contains the exact timestamp when the event occurred during the simulation, the event code, event level, and resulting actions. For more information on the occurrences, see the *i*C7 Series Industry Application Guide.

```
At simulation time: 0.0000200s -> Occurrence[5301] set to WARNING with Inverter action: NONE and BrakeAction: NONE (03/01/24);
At simulation time: 0.0050200s -> Occurrence[5301] set to REMOVED with Inverter action: NONE and BrakeAction: NONE (03/01/24);
At simulation time: 0.8000200s -> Occurrence[5171] set to INFO with Inverter action: NONE and BrakeAction: NONE (03/01/24);
At simulation time: 3.8000200s -> Occurrence[5291] set to WARNING with Inverter action: NONE and BrakeAction: NONE (03/01/24);
At simulation time: 6.1000200s -> Occurrence[5291] set to REMOVED with Inverter action: NONE and BrakeAction: NONE (03/01/24);
At simulation time: 6.9000200s -> Occurrence[5172] set to INFO with Inverter action: NONE and BrakeAction: NONE (03/01/24);
At simulation time: 7.2652000s -> Occurrence[4178] set to FAULT with Inverter action: COAST and BrakeAction: NONE (03/01/24);
At simulation time: 7.2804000s -> Occurrence[4164] set to WARNING with Inverter action: NONE and BrakeAction: NONE (03/01/24);
At simulation time: 10.5050200s -> Occurrence[4178] set to REMOVED with Inverter action: NONE and BrakeAction: NONE (03/01/24);
At simulation time: 10.5050200s -> Occurrence[4178] set to REMOVED with Inverter action: NONE and BrakeAction: NONE (03/01/24);
At simulation time: 10.5050200s -> Occurrence[4164] set to REMOVED with Inverter action: NONE and BrakeAction: NONE (03/01/24);
At simulation time: 10.5050200s -> RESET signal detected (03/01/24);
At simulation time: 10.5050200s -> RESET signal detected (03/01/24);
At simulation time: 12.2504000s -> Occurrence[4164] set to REMOVED with Inverter action: NONE and BrakeAction: NONE (03/01/24);
At simulation time: 27.0264000s -> Occurrence[4178] set to FAULT with Inverter action: NONE and BrakeAction: NONE (03/01/24);
At simulation time: 27.0264000s -> Occurrence[4178] set to FAULT with Inverter action: COAST and BrakeAction: NONE (03/01/24);
```

Figure 6: Example of an Events.log File

Danfoss

# 4.3 Industry Application Std Model

Table 4: Industry Application Std Model Inputs

| Name       | Туре    | Description              |
|------------|---------|--------------------------|
| FbCtrlWord | Integer | Fieldbus control word    |
| FbSpeedRef | Integer | Fieldbus speed reference |
| Digln10113 | Boolean | Digital input 10113      |
| Digln10114 | Boolean | Digital input 10114      |
| Digln10115 | Boolean | Digital input 10115      |
| Digln10116 | Boolean | Digital input 10116      |
| Digln10117 | Boolean | Digital input 10117      |
| Digln10118 | Boolean | Digital input 10118      |
| Analn10133 | Real    | Analog input 10133       |
| Analn10134 | Real    | Analog input 10134       |

#### Table 5: Industry Application Std Model Outputs

| Name                | Туре    | Description                      |
|---------------------|---------|----------------------------------|
| FbStatusWord        | Integer | Fieldbus status word             |
| FbMainActualValue   | Integer | Fieldbus main actual value       |
| AppSpecStatusWord   | Integer | Application-specific status word |
| MotorCtrlStatusWord | Integer | Motor control status word        |
| DigOut10115         | Boolean | Digital output 10115             |
| DigOut10116         | Boolean | Digital output 10116             |
| AnaOut10131         | Real    | Analog output 10131              |
| FreqRef             | Real    | Frequency reference              |
| FreqActual          | Real    | Frequency actual output          |

# 4.4 Industry Drive Std Model

#### Table 6: Industry Drive Std Model inputs

| Name        | Туре    | Description               |
|-------------|---------|---------------------------|
| FbCtrlWord  | Integer | Fieldbus control word     |
| FbSpeedRef  | Integer | Fieldbus speed reference  |
| FbTorqueRef | Integer | Fieldbus torque reference |
| Digln10113  | Boolean | Digital input 10113       |
| DigIn10114  | Boolean | Digital input 10114       |

Danfoss

## Table 6: Industry Drive Std Model inputs (continued)

| Name        | Туре    | Description                             |
|-------------|---------|-----------------------------------------|
| Digln10115  | Boolean | Digital input 10115                     |
| Digln10116  | Boolean | Digital input 10116                     |
| Digln10117  | Boolean | Digital input 10117                     |
| Digln10118  | Boolean | Digital input 10118                     |
| Analn10133  | Real    | Analog input 10133                      |
| Analn10134  | Real    | Analog input 10134                      |
| GridVoltage | Real    | Grid voltage LL RMS                     |
| MotorEuvw   | Real    | Motor voltage phases U, V, and W        |
| Motorlsuvw  | Real    | Motor stator current phases U, V, and W |

## Table 7: Industry Drive Std Model Outputs

| Name                         | Туре    | Description                                  |
|------------------------------|---------|----------------------------------------------|
| FbStatusWord                 | Integer | Fieldbus status word                         |
| FbMainActualValue            | Integer | Fieldbus main actual value                   |
| AppSpecStatusWord            | Integer | Application specific status word             |
| MotorCtrlStatusWord          | Integer | Motor control status word                    |
| MotorCtrlReadyStatusWord     | Integer | Motor control ready status word              |
| MotorCtrlRegulatorStatusWord | Integer | Motor control regulator status word          |
| DigOut10115                  | Boolean | Digital output 10115                         |
| DigOut10116                  | Boolean | Digital output 10116                         |
| AnaOut10131                  | Real    | Analog output 10131                          |
| FreqRef                      | Real    | Frequency reference                          |
| FreqActual                   | Real    | Actual frequency output                      |
| DcLinkVoltage                | Real    | DC-link voltage                              |
| MotorSpeed                   | Real    | Motor speed                                  |
| MotorTorque                  | Real    | Motor torque                                 |
| MotorTorquePct               | Real    | Motor torque in percent of nominal torque    |
| ConverterUuvw                | Real    | Converter output voltage phase U, V, and W   |
| OutputCurrent                | Real    | Output current                               |
| OutputCurrentPct             | Real    | Output current in percent of nominal current |
| OutputVoltage                | Real    | Output voltage                               |

Pantoss

Table 7: Industry Drive Std Model Outputs (continued)

| Name             | Туре    | Description                                                   |
|------------------|---------|---------------------------------------------------------------|
| OutputVoltagePct | Real    | Output voltage in percent of nominal voltage                  |
| ExceptionStatus  | Integer | Exception status:<br>1 None<br>2 Info<br>3 Warning<br>4 Fault |

# 4.5 Industry Drive Train Std Model

## Table 8: Industry Drive Train Std Model Inputs

| Name        | Туре    | Description                    |
|-------------|---------|--------------------------------|
| FbCtrlWord  | Integer | Fieldbus control word          |
| FbSpeedRef  | Integer | Fieldbus speed reference       |
| FbTorqueRef | Integer | Fieldbus torque reference      |
| Digln10113  | Boolean | Digital input 10113            |
| Digln10114  | Boolean | Digital input 10114            |
| Digln10115  | Boolean | Digital input 10115            |
| Digln10116  | Boolean | Digital input 10116            |
| Digln10117  | Boolean | Digital input 10117            |
| Digln10118  | Boolean | Digital input 10118            |
| Analn10133  | Real    | Analog input 10133             |
| Analn10134  | Real    | Analog input 10134             |
| GridVoltage | Real    | Grid Voltage LL RMS            |
| WmExtern    | Real    | Omega motor from external load |

#### Table 9: Industry Drive Train Std Model Outputs

| Name                         | Туре    | Description                         |
|------------------------------|---------|-------------------------------------|
| FbStatusWord                 | Integer | Fieldbus status word                |
| FbMainActualValue            | Integer | Fieldbus main actual value          |
| AppSpecStatusWord            | Integer | Application-specific status word    |
| MotorCtrlStatusWord          | Integer | Motor control status word           |
| MotorCtrlReadyStatusWord     | Integer | Motor control ready status word     |
| MotorCtrlRegulatorStatusWord | Integer | Motor control regulator status word |
| DigOut10115                  | Boolean | Digital output 10115                |

Danfoss

Table 9: Industry Drive Train Std Model Outputs (continued)

| Name             | Туре    | Description                                  |
|------------------|---------|----------------------------------------------|
| DigOut10116      | Boolean | Digital output 10116                         |
| AnaOut10131      | Real    | Analog output 10131                          |
| FreqRef          | Real    | Frequency reference                          |
| FreqActual       | Real    | Actual frequency output                      |
| DcLinkVoltage    | Real    | DC-link voltage                              |
| MotorSpeed       | Real    | Motor speed                                  |
| MotorTorque      | Real    | Motor torque                                 |
| MotorTorquePct   | Real    | Motor torque in percent of nominal torque    |
| MotorTm          | Real    | Motor torque towards load model              |
| OutputCurrent    | Real    | Output current                               |
| OutputCurrentPct | Real    | Output current in percent of nominal torque  |
| Motorlsuvw[3]    | Real    | Motor current phase U, V, and W              |
| OutputVoltage    | Real    | Output voltage in percent of nominal torque  |
| OutputVoltagePct | Real    | Output voltage in percent of nominal voltage |
| MotorUsuvw[3]    | Real    | Motor voltage phases U, V, and W             |
| ExceptionStatus  | Integer | Exception status:                            |
|                  |         | 1 None                                       |
|                  |         | 2 Info                                       |
|                  |         | 3 Warning                                    |
|                  |         | 4 Fault                                      |

# 4.6 Industry System Std Model

Table 10: Industry System Std Model Inputs

| Name        | Туре    | Description               |
|-------------|---------|---------------------------|
| FbCtrlWord  | Integer | Fieldbus control word     |
| FbSpeedRef  | Integer | Fieldbus speed reference  |
| FbTorqueRef | Integer | Fieldbus torque reference |
| Digln10113  | Boolean | Digital input 10113       |
| Digln10114  | Boolean | Digital input 10114       |
| Digln10115  | Boolean | Digital input 10115       |
| Digln10116  | Boolean | Digital input 10116       |
| Digln10117  | Boolean | Digital input 10117       |
| Digln10118  | Boolean | Digital input 10118       |

Danfoss

## Table 10: Industry System Std Model Inputs (continued)

| Name                | Туре | Description                                                                                                    |
|---------------------|------|----------------------------------------------------------------------------------------------------|
| Analn10133          | Real | Analog input 10133                                                                                                    |
| Analn10134          | Real | Analog input 10134                                                                                                    |
| GridVoltage         | Real | Grid voltage LL RMS                                                                                                    |
| LoadReferenceTorque | Real | Load motor torque reference in Newton meters                                                                                                    |
| LoadInertiaFactor   | Real | The inertia factor sets the plant moment of inertia that is con-<br>nected to the motor shaft.                                                                       |
| LoadFriction        | Real | Friction constant sets the friction load that linearly follows the motor shaft speed. Friction constant at 100 corresponds to 50 Nm load at nominal speed.           |
| QuadraticLoadConst  | Real | A quadratic constant sets the load that follows the squared mo-<br>tor shaft speed. A quadratic constant set to 100 corresponds to a<br>50 Nm load at nominal speed. |
| MechBrakeSignal     | Real | Mechanical brake enable signal                                                                                                    |
| MotorInertia        | Real | Motor inertia                                                                                                    |

### Table 11: Industry System Std Model Outputs

| Name                         | Туре    | Description                                  |
|------------------------------|---------|----------------------------------------------|
| FbStatusWord                 | Integer | Fieldbus status word                         |
| FbMainActualValue            | Integer | Fieldbus main actual value                   |
| AppSpecStatusWord            | Integer | Application specific status word             |
| MotorCtrlStatusWord          | Integer | Motor control status word                    |
| MotorCtrlReadyStatusWord     | Integer | Motor control ready status word              |
| MotorCtrlRegulatorStatusWord | Integer | Motor control regulator status word          |
| DigOut10115                  | Boolean | Digital output 10115                         |
| DigOut10116                  | Boolean | Digital output 10116                         |
| AnaOut10131                  | Real    | Analog output 10131                          |
| FreqRef                      | Real    | Frequency reference                          |
| FreqActual                   | Real    | Actual frequency output                      |
| DcLinkVoltage                | Real    | DC-link voltage                              |
| MotorSpeed                   | Real    | Motor speed                                  |
| MotorTorque                  | Real    | Motor torque                                 |
| MotorTorquePct               | Real    | Motor torque in percent of nominal torque    |
| OutputCurrent                | Real    | Output current                               |
| OutputCurrentPct             | Real    | Output current in percent of nominal current |

Danfoss

I/O Interface

## Table 11: Industry System Std Model Outputs (continued)

| Name             | Туре    | Description                                                   |
|------------------|---------|---------------------------------------------------------------|
| Motorlsuvw[3]    | Real    | Motor current phase U, V, and W                               |
| OutputVoltage    | Real    | Output voltage                                                |
| OutputVoltagePct | Real    | Output voltage in percent of nominal voltage                  |
| MotorUsuvw[3]    | Real    | Motor voltage phases U, V, and W                              |
| ExceptionStatus  | Integer | Exception status:<br>1 None<br>2 Info<br>3 Warning<br>4 Fault |

Jantos

## 5.1 I/O Preset Reference Control with High Inertia and Fan Load

## 5.1.1 Configuring I/O Preset Reference Control with High Inertia and Fan Load

The speed preset-reference configuration example shows how to use the digital I/O to select different preset references and configure the start of DC-motor current injection for smooth speed ramp-up.

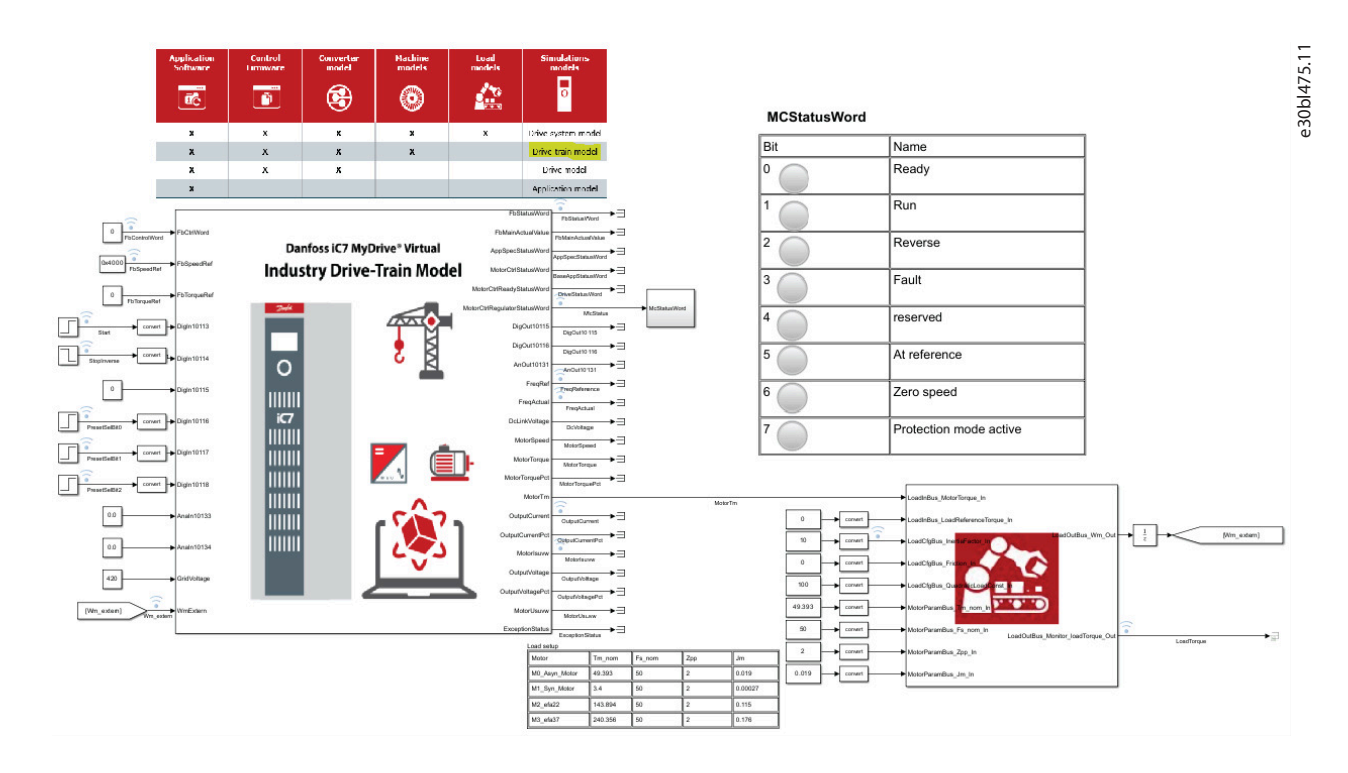

Figure 7: Industry Drive-Train Model and I/O Preset Reference Control Configuration

**IMPORTANT:** The menu index numbers and names of parameters are based on the currently available software. Refer to the latest version of the application guide for the most recent information on parameters.

The basic setup of the drive simulation consists of the following configuration steps:

- **1.** Actual motor configuration
- 2. Motor load configuration
- 3. Current rating selection
- 4. Drive input configuration
- 5. Drive parameter configuration
  - a. Drive motor data
  - **b.** Motor control principle
  - c. Start settings
  - d. Control places
  - e. I/O control
  - f. Speed reference

Dantoss

**Application Notes** 

## g. Speed ramps

## 5.1.2 Model Input Configuration

In this example, the inputs are used as follows:

- Digital input 10113 is used for starting forward after 0.5 s.
- Digital input 10114 is used for Stop after 10 s.
- Digital input 10115 is used for reversing.
- Digital input 10116 is used for preset-reference bit 0 that goes high after 3 s.
- Digital input 10117 is used for preset-reference bit 1 that goes high after 5 s.
- Digital input 10118 is used for preset-reference bit 2 that goes high after 8 s.
- Grid supply voltage is set to 420 V line-line RMS.

#### Table 12: Model Input Configuration

| Name          | Initial value | Final value | Step time [s] | Description                                           |
|---------------|---------------|-------------|---------------|-------------------------------------------------------|
| FbControlWord | 0             | 0           | 0             | Fieldbus control word (Not used for this example.)    |
| FbSpeedRef    | 0x3000        | 0x3000      | 0             | Fieldbus reference (Not used for this example.)       |
| Digln10113    | 0             | 1           | 0.5           | Digital input 10113, used for Start forward.          |
| Digln10114    | 1             | 0           | 10            | Digital input 10114, used for Stop inverse.           |
| Digln10115    | 0             | 0           | 0             | Digital input 10115, used for reversing.              |
| Digln10116    | 0             | 1           | 3             | Digital input 10116, used for preset-reference bit 0. |
| Digln10117    | 0             | 1           | 5             | Digital input 10117, used for preset-reference bit 1. |
| Digln10118    | 0             | 1           | 8             | Digital input 10118, used for preset-reference bit 2. |
| Analn10133    | 0             | 0           | 0             | Analog input 10133                                    |
| Analn10134    | 0             | 0           | 0             | Analog input 10134                                    |
| GridVoltage   | 420           | 420         | 0             | Line-Line RMS grid voltage                            |
| WmExtern      | -             | -           | -             | Feedback speed from load in rad./s.                   |

## 5.1.3 Motor Selection

In this example, a customizable 7.5 kW, 4-pole, 400 V induction motor is configured for the simulation. Parameters must be configured in menu index *4 Motor*.

#### Table 13: Motor Type Selection

| Name           | Value    | Description                                    |
|----------------|----------|------------------------------------------------|
| MotorSelection | Int32(0) | Select the motor types available in the model. |

Danfoss

## Application Guide | Simulation with Virtual iC7 Industry Application

| Parameter                               | Value    | Unit | Description                                                                                                    |
|-----------------------------------------|----------|------|----------------------------------------------------------------------------------------------------|
| M4_2_Motor_Data                         |          |      |                                                                                                    |
| M4_2_1_General_Settings                 |          |      |                                                                                                    |
| P4_2_1_1_Motor_Type                     | int32(0) |      | Select the motor type.; Max: 65535; Min: 0; Number: 407                                                        |
| P4_2_1_2_Number_of_Pole_Pairs           | int32(2) |      | Set the number of pole pairs. For example, a 4-pole motor is set as 2 pole pairs.; Max: -; Min: -; Number: 406 |
| P4_2_1_3_AMA_Mode                       | int32(0) |      | Select the Automatic Motor Adaptation (AMA) mode.; Max: 4; Min: 0; Number: 420                                 |
| P4_2_1_4_Rs_Measurement_at_start        | int32(0) |      | Determine when a Rs measurement is performed.; Max: -; Min: -; Number: 432                                     |
| R P4_2_1_5_Motor_Cable_Length           | 100      | m    | Set the motor cable length.; Max: 10000; Min: 0; Number: 425                                                   |
| M4_2_2_Motor_Nameplate_Data             |          |      |                                                                                                    |
| R P4_2_2_1_Nominal_Power                | 7.5      | kW   | Set the nominal motor shaft power.; Max: -; Min: -; Number: 405                                                |
| R P4_2_2_2_Nominal_Current              | 15       | A    | Set the nominal motor current.; Max: -; Min: -; Number: 400                                                    |
| R P4_2_2_3_Nominal_Speed                | 1460     | rpm  | Set the nominal motor shaft speed.; Max: 100000; Min: 0; Number: 402                                           |
| R P4_2_2_4_Nominal_Frequency            | 50       | Hz   | Set the nominal motor frequency.; Max: 2000; Min: 0; Number: 403                                               |
| R P4_2_2_5_Nominal_Voltage              | 400      | V    | Set the nominal motor voltage.; Max: -; Min: -; Number: 401                                                    |
| M4_2_3_Induction_Motor                  |          |      |                                                                                                    |
| R P4_2_3_1_Stator_Resistance_Rs         | 0.65174  | Ω    | Set the motor stator resistance. Overwritten by AMA.; Max: 1000000; Min: 0; Number: 408                        |
| R P4_2_3_2_Rotor_Resistance_Rr          | 0.38705  | Ω    | Set the motor rotor resistance. Overwritten by AMA.; Max: 1000000; Min: 0; Number: 409                         |
| R P4_2_3_3_Iron_Loss_Resistance_Rfe     | 727      | Ω    | Set the motor iron-loss equivalent resistance.; Max: 11000000000; Min: 0; Number: 413                          |
| R P4_2_3_4_Stator_Leakage_Reactance_Xls | 1.1      | Ω    | Max: 3141.6; Min: 0; Number: 440                                                                               |
| R P4_2_3_5_Rotor_Leakage_Reactance_XIr  | 1.61     | Ω    | Max: 3141.6; Min: 0; Number: 441                                                                               |
| P4_2_3_6_Magnetizing_Reactance_Xm       | 34.0015  | Ω    | Max: 3141.6; Min: 0; Number: 442                                                                               |

## Figure 8: Motor Type Selection in Simulink

#### Table 14: Motor Type Selection

| Name           | Value    | Description                                    |
|----------------|----------|------------------------------------------------|
| MotorSelection | Int32(0) | Select the motor types available in the model. |

#### Table 15: Motor Data

| Name                     | Value    | Description                           |
|--------------------------|----------|---------------------------------------|
| Motor_Type               | Int32(0) | 0: Induction motor                    |
|                          |          | 1: Permanent magnet motor             |
| Number_of_Pole_Pairs     | Int32(2) | Motor pole pair number                |
| Nominal_Power            | 7500     | Motor nominal shaft power             |
| Nominal_Current          | 14.6     | Motor nominal current                 |
| Nominal_Speed            | 1450     | Motor nominal shaft speed             |
| Nominal_Frequency        | 50       | Motor nominal frequency               |
| Nominal_Voltage          | 400      | Motor nominal voltage                 |
| Stator_Resistance_Rs     | 0.7531   | Motor stator resistance               |
| Rotor_Resistance_Rr      | 0.4678   | Motor rotor resistance                |
| Iron_Loss_Resistance_Rfe | 762.4    | Motor iron loss equivalent resistance |
| Stator_Leakage_Lls       | 0.0044   | Stator leakage inductance             |
| Rotor_Leakage_Llr        | 0.0044   | Rotor leakage inductance              |
| Magnetizing_Lm           | 0.1312   | Magnetizing inductance                |

**Application Notes** 

Dantoss

## 5.1.4 Drive Selection

In this example, an iC7-Automation frequency converter (iC7 FX03-3N05-16A) is selected to run the 7.5 kW motor. For details on drive variants, refer to the drive-specific design guide.

#### Table 16: Drive Selection

| Name           | Value    | Description                                      |
|----------------|----------|--------------------------------------------------|
| DriveSizeSetup | Int32(9) | Select the drive variant available in the model. |

| Parameter                | Value     | Unit | Description                              |
|--------------------------|-----------|------|------------------------------------------|
| E Industry               |           |      |                                          |
| E Motor                  |           |      |                                          |
| 🗄 DriveSize              |           |      |                                          |
| DriveSizeSelection       | int32(7)  |      | DriveSize.Value.DriveSizeSelection       |
| D0_iC7_60_FX02_3N05_1A3  | int32(0)  |      | DriveSize.Value.D0_iC7_60_FX02_3N05_1A3  |
| D1_iC7_60_FX02_3N05_1A8  | int32(1)  |      | DriveSize.Value.D1_iC7_60_FX02_3N05_1A8  |
| D2_iC7_60_FX02_3N05_2A4  | int32(2)  |      | DriveSize.Value.D2_iC7_60_FX02_3N05_2A4  |
| D3_iC7_60_FX02_3N05_3A0  | int32(3)  |      | DriveSize.Value.D3_iC7_60_FX02_3N05_3A0  |
| D4_iC7_60_FX02_3N05_4A0  | int32(4)  |      | DriveSize.Value.D4_iC7_60_FX02_3N05_4A0  |
| D5_iC7_60_FX02_3N05_5A6  | int32(5)  |      | DriveSize.Value.D5_iC7_60_FX02_3N05_5A6  |
| D6_iC7_60_FX02_3N05_7A2  | int32(6)  |      | DriveSize.Value.D6_iC7_60_FX02_3N05_7A2  |
| D7_iC7_60_FX02_3N05_9A2  | int32(7)  |      | DriveSize.Value.D7_iC7_60_FX02_3N05_9A2  |
| D8_iC7_60_FX02_3N05_12A5 | int32(8)  |      | DriveSize.Value.D8_iC7_60_FX02_3N05_12A5 |
| D9_iC7_60_FX03_3N05_16A  | int32(9)  |      | DriveSize.Value.D9_iC7_60_FX03_3N05_16A  |
| D10_iC7_60_FX04_3N05_24A | int32(10) |      | DriveSize.Value.D10_iC7_60_FX04_3N05_24A |
| D11_iC7_60_FX04_3N05_31A | int32(11) |      | DriveSize.Value.D11_iC7_60_FX04_3N05_31A |
| D12_iC7_60_FX05_3N05_38A | int32(12) |      | DriveSize.Value.D12_iC7_60_FX05_3N05_38A |
| D13_iC7_60_FX05_3N05_43A | int32(13) |      | DriveSize.Value.D13_iC7_60_FX05_3N05_43A |
| D14_iC7_60_FX06_3N05_61A | int32(14) |      | DriveSize.Value.D14_iC7_60_FX06_3N05_61A |
| D15_iC7_60_FA07_3N05_90A | int32(15) |      | DriveSize.Value.D15_iC7_60_FA07_3N05_90A |

Figure 9: Drive Size Selection in Simulink

## 5.1.5 Load Configuration

In this example, the load is configured as a high-inertia load system (10 x motor inertia) and a fan torque characteristic, with quadratic torque as function of speed. Nominal motor torque is configured at nominal motor speed.

<u> Janfoss</u>

## 5.1.6 **Drive Parameter Configuration**

## 5.1.6.1 Drive Motor Data

#### Table 17: Drive Motor Data

| Index   | Parameter name           | Setting  | Description                           |
|---------|--------------------------|----------|---------------------------------------|
| 4.2.1.1 | Motor Type               | Int32(0) | 0: Induction motor                    |
|         |                          |          | 1: Permanent magnet motor             |
| 4.2.1.2 | Number of Pole Pairs     | Int32(2) | Motor pole pair number                |
| 4.2.2.1 | Nominal Power            | 7500     | Motor nominal shaft power             |
| 4.2.2.2 | Nominal Current          | 14.6     | Motor nominal current                 |
| 4.2.2.3 | Nominal Speed            | 1450     | Motor nominal shaft speed             |
| 4.2.2.4 | Nominal Frequency        | 50       | Motor nominal frequency               |
| 4.2.2.5 | Nominal Voltage          | 400      | Motor nominal voltage                 |
| 4.2.3.1 | Motor Stator Resistance  | 0.7531   | Motor stator resistance               |
| 4.2.3.2 | Rotor Resistance         | 0.4678   | Motor rotor resistance                |
| 4.2.3.3 | Iron Loss Resistance     | 762.4    | Motor iron loss equivalent resistance |
| 4.2.3.4 | Stator Leakage Reactance | 1.3823   | 2*pi*50 Hz*0.0044Henry                |
| 4.2.3.6 | Rotor Leakage reactance  | 1.3823   | 2*pi*50 Hz*0.0044Henry                |
| 4.2.3.6 | Magnetizing Reactance    | 41.218   | 2*pi*50 Hz*0.1312Henry                |

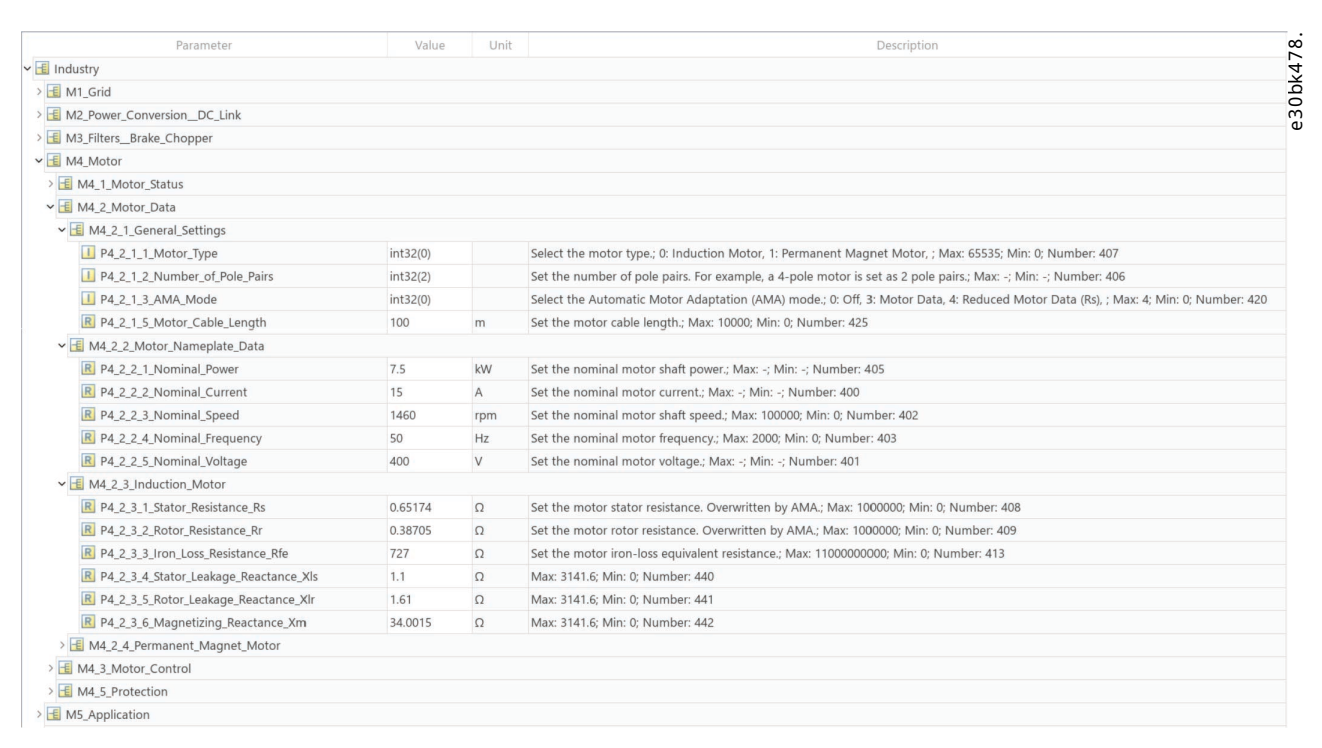

#### Figure 10: Drive Motor Data in Simulink

Danfoss

## 5.1.6.2 Motor Control Principle

In this example, FVC+ is selected as the motor control principle.

#### Table 18: Motor Control Principle Parameter

| Index   | Parameter name          | Setting  | Description                                                                                             |
|---------|-------------------------|----------|----------------------------------------------------------------------------------------------------|
| 4.3.1.1 | Motor Control Principle | int32(2) | Selects the motor control prin-<br>ciple.<br>• 0: U/f Control<br>• 1: VVC+ Control<br>• 2: FVC+ Control |

| Parameter                         | Value      | Unit | Description                                                                               |
|-----------------------------------|------------|------|-------------------------------------------------------------------------------------------|
| 🕶 🛅 Industry                      |            |      |                                                                                           |
| > 🖪 M1_Grid                       |            |      |                                                                                           |
| > 🗄 M2_Power_ConversionDC_Link    |            |      |                                                                                           |
| > 🛃 M3_Filters_Brake_Chopper      |            |      |                                                                                           |
| ✓ 🖪 M4_Motor                      |            |      |                                                                                           |
| > 🛃 M4_1_Motor_Status             |            |      |                                                                                           |
| > 🛃 M4_2_Motor_Data               |            |      |                                                                                           |
| ✓ 🖪 M4_3_Motor_Control            |            |      |                                                                                           |
| ✓ Ⅰ M4_3_1_General_Settings       |            |      |                                                                                           |
| P4_3_1_1_Motor_Control_Principle  | int32(2)   |      | Select the motor control principle.; Max: 65535; Min: 0; Number: 2503                     |
| P4_3_1_2_Breakaway_Current_Boost  | bcolean(0) |      | Enables the breakaway current boost, which temporarily allows a higher starting current.; |
| P4_3_1_5_Motor_Feedback_Mode      | int32(0)   |      | Select the feedback mode.; Max: 2; Min: 0; Number: 2502                                   |
| P4_3_1_6_Motor_Feedback_Test_Mode | int32(0)   |      | Select the motor feedback test mode.; Max: 1; Min: 0; Number: 421                         |
| > 🖪 M4_3_2_Uf_Settings            |            |      |                                                                                           |
| > 🖪 M4_3_3_FVC_Settings           |            |      |                                                                                           |
| > 🖪 M4_3_4_VVCUf_Settings         |            |      |                                                                                           |
| > 🖪 M4_5_Protection               |            |      |                                                                                           |
| ✓                                 |            |      |                                                                                           |

#### Figure 11: Motor Control Principle in Simulink

## 5.1.6.3 Start Settings

In this example, 60% of nominal motor current is injected for 0.5 s with a current rise time of 0.1 s.

### **Table 19: Start Setting Parameters**

| Index   | Parameter name     | Setting | Description                                                                                                    |
|---------|--------------------|---------|----------------------------------------------------------------------------------------------------|
| 5.6.2.1 | DC Start Time      | 0.5     | Set the DC current injection time in stop state before running.                                                                 |
| 5.6.2.2 | DC Start Rise Time | 0.1     | Set the time to ramp the current from zero to the speci-<br>fied injection level.                                               |
| 5.6.2.3 | DC Start Current   | 60      | Set the stator DC current in percent of motor nominal<br>current. This current is injected in the stop state before<br>running. |

Danfoss

## Application Guide | Simulation with Virtual iC7 Industry Application

| Parameter                             | Value | Unit | Description                                                                              | 2                                               |
|---------------------------------------|-------|------|------------------------------------------------------------------------------------------|-------------------------------------------------|
| ✓ 🖪 Industry                          |       |      |                                                                                          |                                                 |
| > 🖪 M1_Grid                           |       |      |                                                                                          |                                                 |
| > 🖪 M2_Power_ConversionDC_Link        |       |      |                                                                                          |                                                 |
| > 🔢 M3_Filters_Brake_Chopper          |       |      |                                                                                          |                                                 |
| > 🖪 M4_Motor                          |       |      |                                                                                          |                                                 |
| ✓ I M5_Application                    |       |      |                                                                                          |                                                 |
| > 🖪 M5_2_Protection                   |       |      |                                                                                          |                                                 |
| > 🖪 M5_3_Load                         |       |      |                                                                                          |                                                 |
| > 🖪 M5_4_Operation_Mode               |       |      |                                                                                          |                                                 |
| > 🖪 M5_5_Control_Places               |       |      |                                                                                          |                                                 |
| ✓                                     |       |      |                                                                                          |                                                 |
| > 🖪 M5_6_1_General_Settings           |       |      |                                                                                          |                                                 |
| ✓ I M5_6_2_DC_Start                   |       |      |                                                                                          |                                                 |
| R P5_6_2_1_DC_Start_Time              | 0.5   | s    | Set the duration of the current injection during DC start.; Max: 10000; Min: 0; Number   | r: 2264                                         |
| R P5_6_2_2_DC_Start_Current_Rise_Time | 0.1   | s    | Set the time to ramp the current from 0 to the specified injection level.; Max: 100; Min | n: 0; Number: 2265                              |
| R P5_6_2_3_DC_Start_Current           | 60    | %    | Set the DC current in % of nominal motor current. This current is injected during the    | DC start time.; Max: 1000; Min: 0; Number: 2263 |
| > 🖪 M5_6_3_Synchronous_Motor_Start    |       |      |                                                                                          |                                                 |
| > 🛃 M5_7_Stop_Settings                |       |      |                                                                                          |                                                 |
| > 🛃 M5_8_Speed_Control                |       |      |                                                                                          |                                                 |
| > 🖪 M5_9_Torque_control               |       |      |                                                                                          |                                                 |
| > 🖪 M5_10_Process_Control             |       |      |                                                                                          |                                                 |
| > 🖪 M5_11_Inching                     |       |      |                                                                                          |                                                 |
| > 🖪 M5_12_Mechanical_Brake_Control    |       |      |                                                                                          |                                                 |
| > 🖪 M5_26_Additional_Status_Outputs   |       |      |                                                                                          |                                                 |
| > 🛃 M5_27_Fieldbus_Process_Data       |       |      |                                                                                          |                                                 |

## Figure 12: Start Settings in Simulink

## 5.1.6.4 Control Places

## In this example, I/O control is selected.

#### **Table 20: Control Place Parameter**

| Index   | Parameter name          | Setting  | Description                                                                                  |
|---------|-------------------------|----------|----------------------------------------------------------------------------------------------|
| 5.5.2.1 | Control Place Selection | int32(3) | Select active control place.  • 0: PC Control  • 1: Local Control  2: Fieldbug Control       |
|         |                         |          | <ul> <li>2: Fleidbus Control</li> <li>3: I/O Control</li> <li>4: Advanced Control</li> </ul> |

Danfoss

## Application Guide | Simulation with Virtual iC7 Industry Application

| Parameter                                    | Value      | Unit | Description                                                                                          |
|----------------------------------------------|------------|------|----------------------------------------------------------------------------------------------------|
| Industry                                     |            |      |                                                                                                    |
| M1_Grid                                      |            |      |                                                                                                    |
| M2_Power_ConversionDC_Link                   |            |      |                                                                                                    |
| M3_Filters_Brake_Chopper                     |            |      |                                                                                                    |
| M4_Motor                                     |            |      |                                                                                                    |
| M5_Application                               |            |      |                                                                                                    |
| > 🖪 M5_2_Protection                          |            |      |                                                                                                    |
| > 🖪 M5_3_Load                                |            |      |                                                                                                    |
| > 🖪 M5_4_Operation_Mode                      |            |      |                                                                                                    |
| ✓                                            |            |      |                                                                                                    |
| > 🗄 M5_5_1_Control_Places_Status             |            |      |                                                                                                    |
| ✓                                            |            |      |                                                                                                    |
| P5_5_2_1_Control_Place_Selection             | int32(3)   |      | Select the active control place.; Max: 4; Min: 1; Number: 114                                        |
| P5_5_2_7_Control_Place_Independent_Reset     | boolean(1) |      | Enable faults to be reset from all control places.; Max: 1; Min: 0; Number: 109                      |
| P5_5_2_9_Alternative_Control_Place_Selection | int32(4)   |      | Select the alternative control place.; Max: 4; Min: 1; Number: 115                                   |
| P5_5_2_10_Alternative_Control_Place_Input    | int32(0)   |      | Select the digital input terminal for activating the alternative control place.; Max: 29999; Min: 0; |
| > 🖪 M5_5_3_Local_Control                     |            |      |                                                                                                    |
| > 🖪 M5_5_4_Fieldbus_control                  |            |      |                                                                                                    |

## Figure 13: Control Place Selection in Simulink

## 5.1.6.5 **I/O Control**

#### In this example:

- Digital input 10113 is set to control the Start forward.
- Digital input 10114 is set to control Stop inverse.
- Digital input 10115 is set to control Reversing.
- Reset is set to zero.

#### Table 21: I/O Control Parameters

| Index     | Parameter name     | Setting      | Description                                                                                   |
|-----------|--------------------|--------------|-----------------------------------------------------------------------------------------------|
| 5.5.5.1.1 | Start Input        | Int32(10113) | Set the digital input for starting.                                                           |
| 5.5.5.1.3 | Stop Inverse Input | Int32(10114) | Set the digital input for stopping.                                                           |
| 5.5.5.1.5 | Reversing Input    | Int32(10115) | Set the digital input for inverting the reference signal. It does not provide a start signal. |
| 5.5.5.1.6 | Reset Input        | Int32(0)     | Set the digital input for resetting faults.                                                   |

## Application Guide | Simulation with Virtual iC7 Industry Application

## **Application Notes**

| M5_5_5_1_Commands                          |              |                                                                                                    |
|--------------------------------------------|--------------|----------------------------------------------------------------------------------------------------|
| P5_5_5_1_1_Start_Input                     | int32(10113) | Select the digital input for the start command.; 0: False, 1: True, ; Max: 29999; Min: 0; Number: 200                                                       |
| P5_5_5_1_2_Start_Backward_Input            | int32(0)     | Select the digital input for the start command in the backward direction.; 0: False, 1: True, ; Max: 29999; Min: 0; Number: 210                             |
| P5_5_5_1_3_Stop_Inverse_Input              | int32(10114) | Select the digital input for the inverted stop command.; 0: False, 1: True, ; Max: 29999; Min: 0; Number: 201                                               |
| P5_5_5_1_4_Coast_Inverse_Input             | int32(1)     | Select the digital input for the inverted coast command.; 0: False, 1: True, ; Max: 29999; Min: 0; Number: 202                                              |
| P5_5_5_1_5_Reversing_Input                 | int32(10115) | Select the digital input for inverting the reference signal. The reverse command does not provide a start signal.; 0: False, 1: True, ; Max: 29999; Min: 0; |
| P5_5_5_1_6_Reset_Input                     | int32(0)     | Select the digital input for resetting faults.; 0: False, 1: True, ; Max: 29999; Min: 0; Number: 203                                                        |
| P5_5_5_1_8_Start_Signal_Mode               | int32(0)     | Select the mode of the start signal.; 0: State High Start, 1: Rising Edge Start, 2: High Pulse Start, ; Max: 2; Min: 0; Number: 211                         |
| M5_5_5_2_References                        |              |                                                                                                    |
| P5_5_5_2_1_IO_Speed_Reference              |              |                                                                                                    |
| 1,1]                                       | int32(3)     | Select the speed reference sources for when the drive operates in I/O control. Select 2 sources to combine them into 1 reference value.; 0: None, 2: F      |
| 1,2]                                       | int32(0)     | Select the speed reference sources for when the drive operates in I/O control. Select 2 sources to combine them into 1 reference value.; 0: None, 2: F      |
| P5_5_5_2_2_IO_Speed_Reference_Logic        | int32(0)     | Select how to form the speed reference out of the 2 sources when operating in I/O control.; 0: Source 1, 1: Source 2, 2: Sum, 3: Subtract, 4: Divide, 5:    |
| P5_5_5_2_3_IO_Speed_Reference_Toggle_Input | int32(0)     | Select an input for toggling between the 2 speed reference sources selected, when operating in I/O control and toggling logic is used. A low signal s       |
| > H P5_5_5_2_4_IO_Torque_Reference         |              |                                                                                                    |
| P5_5_5_2_5_IO_Torque_Reference_Logic       | int32(0)     | Select how to form the torque reference out of the 2 sources when operating in I/O control.; 0: Source 1, 1: Source 2, 2: Sum, 3: Subtract, 4: Divide, 5    |
| > H P5_5_5_2_6_IO_Process_Reference        |              |                                                                                                    |
| P5 5 5 2 7 10 Process Reference Logic      | int32(0)     | Select how to form the process control reference out of the 2 sources when operating in I/O control · O: Source 1. 1: Source 2. 2: Sum 3: Subtract 4:       |

#### Figure 14: I/O Control Selection in Simulink

## 5.1.6.6 Speed Reference

## In this example:

- Preset references 1, 2, 4, and 8 are used for controlling the speed reference.
- Preset reference bit 0 is connected to digital input 10116.
- Preset reference bit 1 is connected to digital input 10117.
- Preset reference bit 2 is connected to digital input 10118.

#### Table 22: Speed Reference Parameters

| Index     | Parameter name          | Setting | Description                                                                                                    |
|-----------|-------------------------|---------|----------------------------------------------------------------------------------------------------|
| 5.5.5.2.1 | IO Speed Reference[1,1] | 5       | <ul> <li>Select the speed reference sources for when the drive operates in I/O control. Define multiple entries for combining several sources into 1 reference value.</li> <li>0: None</li> <li>2: Fieldbus Reference</li> <li>3: Analog Input Reference 1</li> <li>4: Analog Input Reference 2</li> <li>5: Preset Reference</li> <li>8: Process Ctrl. Reference</li> </ul> |
| 5.8.4.7   | Preset Speed Selector   | 0       | <ul> <li>Set the number of the preset reference to be used.</li> <li>0: Bit Selection</li> <li>1: Preset 1</li> <li>2: Preset 2</li> <li>3: Preset 3</li> <li>4: Preset 4</li> <li>5: Preset 5</li> <li>6: Preset 6</li> <li>7: Preset 7</li> <li>8: Preset 8</li> </ul>                                                                                                    |
| 5.8.4.8   | Preset Speed 1          | 300     | Set the value of the preset reference 1.                                                                                                    |
| 5.8.4.9   | Preset Speed 2          | 600     | Set the value of the preset reference 2.                                                                                                    |

Danfoss

#### Table 22: Speed Reference Parameters (continued)

| Index    | Parameter name           | Setting | Description                                                                    |
|----------|--------------------------|---------|--------------------------------------------------------------------------------|
| 5.8.4.11 | Preset Speed 4           | 1200    | Set the value of the preset reference 4.                                       |
| 5.8.4.15 | Preset Speed 8           | 1500    | Set the value of the preset reference 8.                                       |
| 5.8.4.16 | Preset Speed Bit 0 Input | 10116   | Set the digital input to be used as bit 0 for addressing the preset reference. |
| 5.8.4.17 | Preset Speed Bit 1 Input | 10117   | Set the digital input to be used as bit 1 for addressing the preset reference. |
| 5.8.4.18 | Preset Speed Bit 2 Input | 10118   | Set the digital input to be used as bit 2 for addressing the preset reference. |

## Table 23: Truth Table for Preset Reference Number

| Preset speed bit 0 | Preset speed bit 1 | Preset speed bit 2 | Preset speed nr. |
|--------------------|--------------------|--------------------|------------------|
| 0                  | 0                  | 0                  | 1                |
| 1                  | 0                  | 0                  | 2                |
| 0                  | 1                  | 0                  | 3                |
| 1                  | 1                  | 0                  | 4                |
| 0                  | 0                  | 1                  | 5                |
| 1                  | 0                  | 1                  | 6                |
| 0                  | 1                  | 1                  | 7                |
| 1                  | 1                  | 1                  | 8                |

| 1921 - 21                                  | 100.0        |      |                                                                                                    |
|--------------------------------------------|--------------|------|----------------------------------------------------------------------------------------------------|
| Parameter                                  | Value        | Unit | Description                                                                                            |
| ✓                                          |              |      |                                                                                                    |
| P5_8_4_1_Speed_Reference_1_Input           | int32(10133) |      | Select the input terminal or a predefined fixed value for the speed reference.; Max: 29999; Min: 0; N  |
| P5_8_4_2_Speed_Reference_2_Input           | int32(10134) |      | Select the input terminal or a predefined fixed value for the speed reference.; Max: 29999; Min: 0; N  |
| R P5_8_4_3_Speed_Reference_1_Max           | 3000         | rpm  | Set the maximum value of the reference. It defines the upper point for the scaling of the reference    |
| R P5_8_4_4_Speed_Reference_1_Min           | 0            | rpm  | Set the minimum value of the reference. It defines the lower point for the scaling of the reference in |
| R P5_8_4_5_Speed_Reference_2_Max           | 3000         | rpm  | Set the maximum value of the reference. It defines the upper point for the scaling of the reference    |
| R P5_8_4_6_Speed_Reference_2_Min           | 0            | rpm  | Set the minimum value of the reference. It defines the lower point for the scaling of the reference in |
| P5_8_4_7_Preset_Speed_Reference_Selector   | int32(0)     |      | Select the preset reference. The preset reference can be selected as a fixed value or by 3 digital inp |
| R P5_8_4_8_Preset_Speed_1                  | 300          | rpm  | Set the value of the preset reference.; Max: 30000; Min: -30000; Number: 703                           |
| R P5_8_4_9_Preset_Speed_2                  | 600          | rpm  | Set the value of the preset reference.; Max: 30000; Min: -30000; Number: 704                           |
| R P5_8_4_10_Preset_Speed_3                 | 900          | rpm  | Set the value of the preset reference.; Max: 30000; Min: -30000; Number: 705                           |
| R P5_8_4_11_Preset_Speed_4                 | 1200         | rpm  | Set the value of the preset reference.; Max: 30000; Min: -30000; Number: 706                           |
| R P5_8_4_12_Preset_Speed_5                 | 1500         | rpm  | Set the value of the preset reference.; Max: 30000; Min: -30000; Number: 707                           |
| R P5_8_4_13_Preset_Speed_6                 | 1800         | rpm  | Set the value of the preset reference.; Max: 30000; Min: -30000; Number: 708                           |
| R P5_8_4_14_Preset_Speed_7                 | 2100         | rpm  | Set the value of the preset reference.; Max: 30000; Min: -30000; Number: 709                           |
| R P5_8_4_15_Preset_Speed_8                 | 1500         | rpm  | Set the value of the preset reference.; Max: 30000; Min: -30000; Number: 710                           |
| P5_8_4_16_Preset_Speed_Reference_Bit_0_In  | int32(10116) |      | Select the digital input used as bit 0 addressing the preset reference.; Max: 29999; Min: 0; Number:   |
| P5_8_4_17_Preset_Speed_Reference_Bit_1_In  | int32(10117) |      | Select the digital input used as bit 1 for addressing the preset reference.; Max: 29999; Min: 0; Numb  |
| P5_8_4_18_Preset_Speed_Reference_Bit_2_In  | int32(10118) |      | Select the digital input used as bit 2 for addressing the preset reference.; Max: 29999; Min: 0; Numb  |
| R P5_8_4_19_Fieldbus_Speed_Reference_Scale | 1500         | rpm  | Set the fieldbus reference scale equal to 100% reference.; Max: 30000; Min: 0; Number: 1723            |
|                                            |              |      |                                                                                                    |

## Figure 15: Speed Reference Settings in Simulink

Danfoss

## 5.1.6.7 Speed Ramps

In this example, ramp 1 is configured to 5 s ramp-up time and 5 s ramp-down time.

#### Table 24: Speed Ramp Parameters

| Index     | Parameter name     | Setting | Description                                |
|-----------|--------------------|---------|--------------------------------------------|
| 5.8.6.2.2 | Ramp 1 Accel. Time | 5       | Acceleration time from 0 to nominal speed. |
| 5.8.6.2.3 | Ramp 1 Decel. Time | 5       | Deceleration time from nominal speed to 0  |

| M5_8_Speed_Control                       |          |   |                                                                                            |
|------------------------------------------|----------|---|--------------------------------------------------------------------------------------------|
| M5_8_1_Speed_Control_Status              |          |   |                                                                                            |
| M5_8_2_Speed_Controller                  |          |   |                                                                                            |
| M5_8_3_Speed_Limits_and_Monitor          |          |   |                                                                                            |
| M5_8_4_Speed_Reference                   |          |   |                                                                                            |
| M5_8_5_Reference_Freeze                  |          |   |                                                                                            |
| M5_8_6_Speed_Ramps                       |          |   |                                                                                            |
| > 🗄 M5_8_6_1_Speed_Ramp_Settings         |          |   |                                                                                            |
| ✓                                        |          |   |                                                                                            |
| P5_8_6_2_1_Ramp_1_Type                   | int32(0) |   | Select the ramp type.; 0: Linear Ramp, 1: S-Ramp, ; Max: 1; Min: 0; Number: 1125           |
| R P5_8_6_2_2_Ramp_1_AccelTime            | 5        | s | Set the acceleration time from 0 to nominal motor speed.; Max: 10000; Min: 0; Number: 1101 |
| R P5_8_6_2_3_Ramp_1_DecelTime            | 5        | s | Set the deceleration time from nominal motor speed to 0.; Max: 10000; Min: 0; Number: 1105 |
| P5_8_6_2_4_SRamp_1_Accel_Increase_Time   | 1        | s | Set the ramp acceleration increase time for S-ramp.; Max: 10000; Min: 0; Number: 1109      |
| P5_8_6_2_5_SRamp_1_Accel_Decrease_Time   | 1        | s | Set the ramp acceleration decrease time for S-ramp.; Max: 10000; Min: 0; Number: 1113      |
| R P5_8_6_2_6_SRamp_1_Decel_Increase_Time | 1        | s | Set the ramp deceleration increase time for S-ramp.; Max: 10000; Min: 0; Number: 1117      |
| R P5_8_6_2_7_SRamp_1_Decel_Decrease_Time | 1        | s | Set the ramp deceleration decrease time for S-ramp.; Max: 10000; Min: 0; Number: 1121      |
| > 🗄 M5_8_6_3_Ramp_2                      |          |   |                                                                                            |
| > 🛃 M5_8_6_4_Ramp_3                      |          |   |                                                                                            |
| > 🛃 M5_8_6_5_Ramp_4                      |          |   |                                                                                            |
| > 🖪 M5_8_6_6_Variable_Ramp               |          |   |                                                                                            |

## Figure 16: Speed Ramp Settings in Simulink

## 5.1.7 Simulation Results

After completing the simulation configuration, the results are shown as graphs.

Jantoss

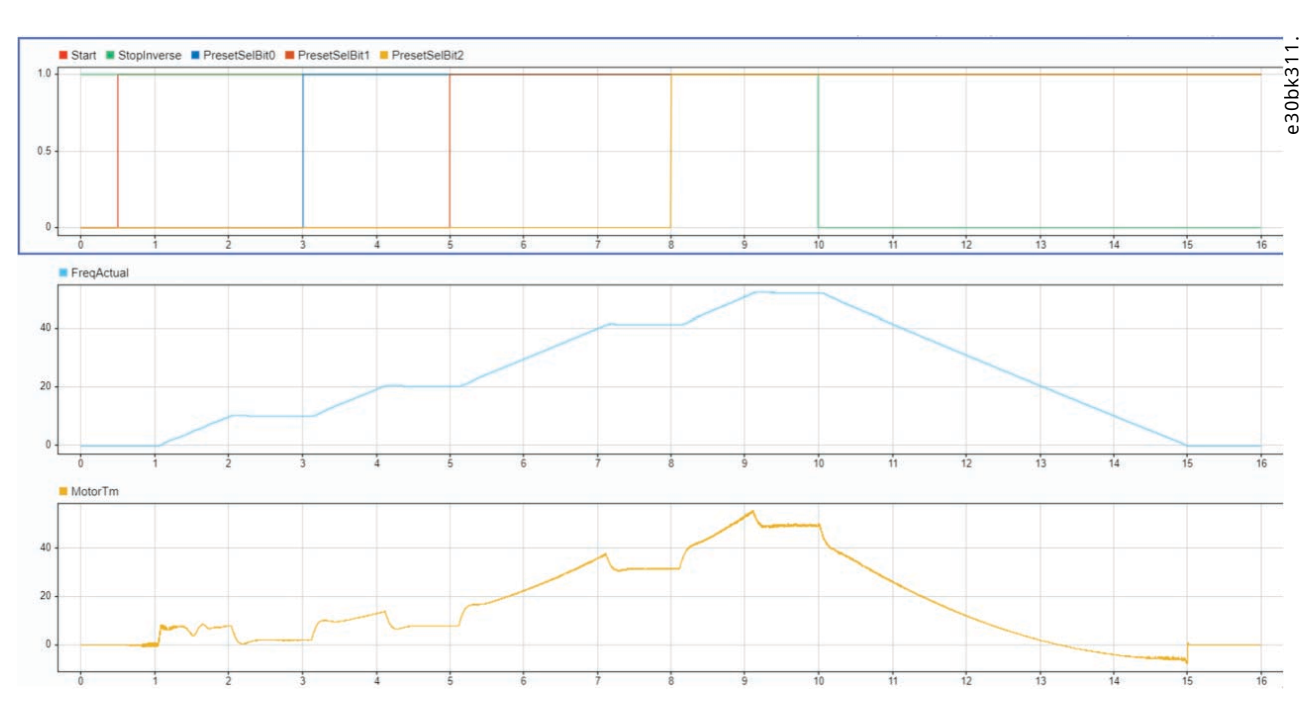

Figure 17: Example of Simulation Results Configuring I/O Control with Industry Application

# 5.2 iC Speed Profile

## 5.2.1 Configuring iC Speed Profile

The iC Speed Profile configuration example shows how the Industry Drive-Train Std model can be controlled using the fieldbus profile iC Speed Profile.

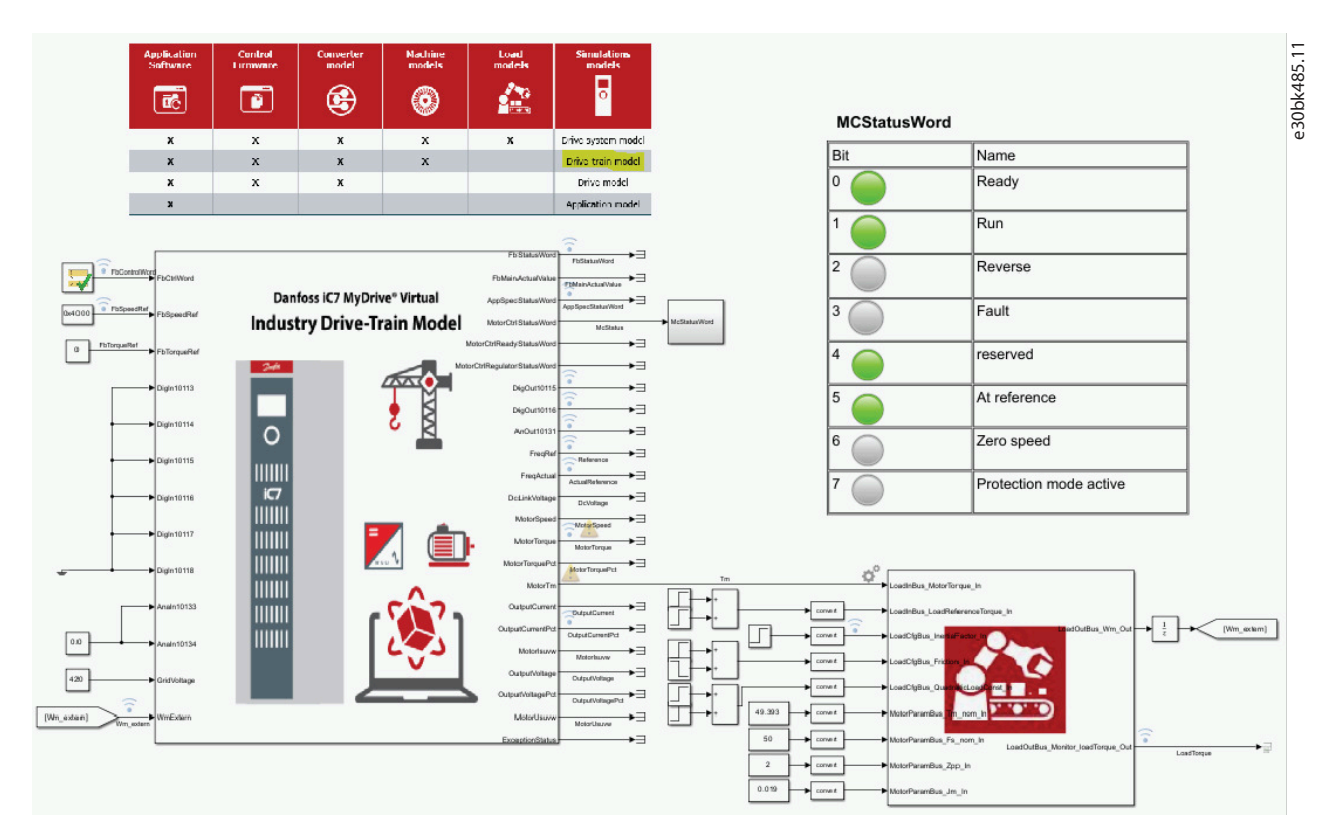

Figure 18: Industry Drive-Train Model and iC Speed Profile Configuration

Danfoss

**IMPORTANT:** The menu index numbers and names of parameters are based on the currently available software. Refer to the latest version of the application guide for the most recent information on parameters.

## 5.2.2 **I/O Connections**

In this example, *FbControlWord* and *FbReference* inputs are used to control the drive. *FreqLimitPos* and *FreqLimitNeg* are set to 60 Hz and -60 Hz, and *GridVoltage* to 420 V. *WM\_Extern* gets the feedback from the load model. Other inputs are not used and are set to 0 or false.

Output *MotorTm* is used to hand over torque to the load model. *FbStatusWord* and *FreqActual* are tracked as well as all other outputs of interest.

## 5.2.3 Parameter Setup

In this example, fieldbus is selected for the control place. The relevant parameter settings can be combined with other control settings, using different drive variants.

#### Table 25: Control Place Parameters

| Index     | Parameter name                     | Setting    | Description                                                                                                    |
|-----------|------------------------------------|------------|----------------------------------------------------------------------------------------------------|
| 5.5.2.1   | Control Place Selection            | int32(2)   | <ul> <li>Select active control place.</li> <li>0: PC Control</li> <li>1: Local Control</li> <li>2: Fieldbus Control</li> <li>3: I/O Control</li> <li>4: Advanced Control</li> </ul>                                                                                                    |
| 5.5.4.1.1 | FB Speed Reference                 | int32(2)   | <ul> <li>Select the speed reference sources for when the drive operates in fieldbus control. Define multiple entries for combining several sources into 1 reference value.</li> <li>0: None</li> <li>2: Fieldbus Reference</li> <li>3: Analog Input Reference 1</li> <li>4: Analog Input Reference 2</li> <li>5: Preset Reference</li> <li>8: Process Ctrl. Reference</li> </ul> |
| 5.8.4.19  | Fieldbus Speed Reference 100 Scale | 1500 RPM   | Set the fieldbus reference scale equal to 100% reference.                                                                                                    |
| 10.3.1.2  | Fieldbus Profile                   | int32(101) | <ul> <li>Select the fieldbus profile – CtrlWord/StatusWord interpretation.</li> <li>101: Danfoss Speed Profile</li> <li>201: PROFIdrive Application Class 1</li> </ul>                                                                                                    |

<u> Danfoss</u>

## Application Guide | Simulation with Virtual iC7 Industry Application

| Parameter                                        | Value      | Unit | Description                                                                                  |
|--------------------------------------------------|------------|------|----------------------------------------------------------------------------------------------|
| ✓ 🛃 M5_Application                               |            |      |                                                                                              |
| > 🖪 M5_2_Protection                              |            |      |                                                                                              |
| > 🖪 M5_3_Load                                    |            |      |                                                                                              |
| > 🛃 M5_4_Operation_Mode                          |            |      |                                                                                              |
| ✓                                                |            |      |                                                                                              |
| > 🖪 M5_5_1_Control_Places_Status                 |            |      |                                                                                              |
| ✓                                                |            |      |                                                                                              |
| P5_5_2_1_Control_Place_Selection                 | int32(2)   |      | Select the active control place.; Max: 4; Min: 1; Number: 114                                |
| P5_5_2_7_Control_Place_Independent_Reset         | boolean(1) |      | Enable faults to be reset from all control places.; Max: 1; Min: 0; Number: 109              |
| P5_5_2_9_Alternative_Control_Place_Selection     | int32(4)   |      | Select the alternative control place.; Max: 4; Min: 1; Number: 115                           |
| P5_5_2_10_Alternative_Control_Place_Input        | int32(0)   |      | Select the digital input terminal for activating the alternative control place.; Max: 29999; |
| > 🖪 M5_5_3_Local_Control                         |            |      |                                                                                              |
| ✓ I M5_5_4_Fieldbus_control                      |            |      |                                                                                              |
| ✓ 🖪 M5_5_4_1_References                          |            |      |                                                                                              |
| P5_5_4_1_1_Fieldbus_Speed_Reference              |            |      |                                                                                              |
| ⅠⅠ [1,1]                                         | int32(2)   |      | Industry.Value.M5_Application.M5_5_Control_Places.M5_5_4_Fieldbus_control.M5_5_4_1_F         |
| Ⅰ [1,2]                                          | int32(0)   |      | Industry.Value.M5_Application.M5_5_Control_Places.M5_5_4_Fieldbus_control.M5_5_4_1_F         |
| P5_5_4_1_2_Fieldbus_Speed_Reference_Logic        | int32(0)   |      | Select how to form the speed reference out of the 2 inputs when operating in fieldbus c      |
| P5_5_4_1_3_Fieldbus_Speed_Reference_Toggle_Input | int32(0)   |      | Select an input for toggling between the 2 speed reference sources selected, when oper       |

#### Figure 19: Control Place Selection for Fieldbus Control in Simulink

|     | Parameter                                     | Value      | Unit | Description                                                                                        |  |  |
|-----|-----------------------------------------------|------------|------|----------------------------------------------------------------------------------------------------|--|--|
| ~ 🗄 | Industry                                      |            |      |                                                                                                    |  |  |
| >   | 🗄 M1_Grid                                     |            |      |                                                                                                    |  |  |
| > [ | M2_Power_ConversionDC_Link                    |            |      |                                                                                                    |  |  |
| > [ | M3_FiltersBrake_Chopper                       |            |      |                                                                                                    |  |  |
| > [ | M4_Motor                                      |            |      |                                                                                                    |  |  |
| >   | M5_Application                                |            |      |                                                                                                    |  |  |
| >   | M6_MaintenanceService                         |            |      |                                                                                                    |  |  |
| > [ | M7_Functional_Safety                          |            |      |                                                                                                    |  |  |
| > [ | M8_Customization                              |            |      |                                                                                                    |  |  |
| ~   | M10_Connectivity                              |            |      |                                                                                                    |  |  |
| `   | M10_3_Protocols                               |            |      |                                                                                                    |  |  |
|     | ✓                                             |            |      |                                                                                                    |  |  |
|     | P10_3_1_2_Fieldbus_Profile                    | int32(101) |      | Select the fieldbus profile. The selection affects the interpretation of the control word and sta  |  |  |
|     | P10_3_1_3_Fieldbus_Fault_Response             | int32(1)   |      | Select the behavior when a fieldbus fault occurs.; Max: 10; Min: 1; Number: 1303                   |  |  |
|     | P10_3_1_4_No_Fieldbus_Connection_Response     | int32(1)   |      | Select the response in case there is no fieldbus connection.; Max: 10; Min: 1; Number: 1327        |  |  |
|     | P10_3_1_12_Process_Data_Timeout_Response      | int32(10)  |      | Select the response to a process data timeout.; Max: 10; Min: 1; Number: 1341                      |  |  |
|     | P10_3_1_13_Process_Data_Timeout_Control_Place | int32(1)   |      | Select the alternative control place to be used in case of filedbus timeout. This is only valid in |  |  |

#### Figure 20: Settings for Fieldbus Control in Simulink

## 5.2.4 Fieldbus Control Word

#### In this example:

- A startup sequence is configured to start up the drive.
- Bit 8 is configured to activate the jog function.
- Quick stop bit 4 is configured to stop the drive.

## Table 26: Control Word Bits

| Time  | Step              | Bit                 | Value |
|-------|-------------------|---------------------|-------|
| 0 s   | Init              | FbControlWord – all | 0     |
| 0.5 s | Fieldbus Activate | 10 – Data valid     | 1     |

Danfoss

## Application Guide | Simulation with Virtual iC7 Industry Application

## Table 26: Control Word Bits (continued)

| Time   | Step           | Bit               | Value |
|--------|----------------|-------------------|-------|
| 1 s    | Remove Stop    | 3 – No coast      | 1     |
|        |                | 4 – No quick stop | 1     |
|        |                | 5 – No hold       | 1     |
| 1.5 s  | Start          | 6 – Start         | 1     |
| 11.5 s | Activate Jog   | 8 – Jog           | 1     |
| 21.5 s | Deactivate Jog | 8 – Jog           | 0     |
| 26.5 s | Quick Stop     | 4 – No quick stop | 0     |

The functions of all bits in the iC Speed Profile control word are explained in 5.2.5 Control Word (CTW).

## 5.2.5 Control Word (CTW)

## Table 27: iC Speed Profile Control Word Bits

| Bit number | Name                          | Description                                                                                                    |
|------------|-------------------------------|----------------------------------------------------------------------------------------------------|
| 0+1        | Preset reference selector     | 00: Preset reference 1<br>01: Preset reference 2<br>10: Preset reference 3<br>11: Preset reference 4                                                                                                    |
| 2          | Reserved                      | Reserved for future use.<br>Any control words sent to the device should keep this bit at 0 to ensure<br>compatibility with future extensions of the control word.                                                                                                    |
| 3          | No coast/Coast                | 1: No function.<br>0: Causes the drive to immediately coast the motor.                                                                                                    |
| 4          | No quick stop/Quick Stop      | <ol> <li>No function.</li> <li>Quick stops the drive and ramps down the motor speed to stop as de-<br/>fined with the quick stop ramp parameter.</li> </ol>                                                                                                    |
| 5          | No hold/Hold output frequency | 1: No function.<br>0: Hold the present output frequency (in Hz).                                                                                                    |
| 6          | Start/No start                | <ol> <li>1: If the other starting conditions are fulfilled, this selection allows the<br/>drive to start the motor.</li> <li>0: Stops the drive and ramps down the motor speed as defined with the<br/>ramp down parameter.</li> </ol>                                  |
| 7          | Fault acknowledge             | $0 \Rightarrow 1$ : Acknowledge faults.<br>Acknowledge is edge-triggered, when the logic is changed from 0 to 1.<br>Faults can only be acknowledged is the triggering condition has been re-<br>moved and any required acknowledgment has been done.<br>0: No function. |

<u>Dantoss</u>

**Application Notes** 

Table 27: iC Speed Profile Control Word Bits (continued)

| Bit number | Name         | Description                                                                                                    |
|------------|--------------|----------------------------------------------------------------------------------------------------|
| 8          | Jog/No jog   | <ol> <li>Sets the output frequency to the jog speed defined with the jog speed<br/>parameter.</li> <li>No function.</li> </ol>                                                                                                    |
| 9          | Ramp select  | 1: Ramp 2 is active.<br>0: Ramp 1 is active.                                                                                                    |
| 10         | Data valid   | <ol> <li>Use process data (control by PLC).</li> <li>Ignore the current process data. This is linked to the submodule where<br/>the CTW is present. If signals are to be covered, the CTW/STW profile (for<br/>example, the iC Speed Profile) must be part of the signals list.</li> <li>Use the previously processed data when the data valid bit was true (no<br/>control by PLC).</li> </ol> |
| 11         | Reserved     | Reserved for future use.                                                                                                    |
| 12         | User defined | These bits are reserved for application-specific advanced control. For                                                                                                    |
| 13         | User defined | more information, refer to the <i>Parameter Descriptions</i> chapter in the appli-<br>cation guide.                                                                                                    |
| 14         | User defined |                                                                                                    |
| 15         | User defined |                                                                                                    |

## 5.2.6 FbReference

The *FbReference* signal is a 32-bit signal. Hex value 0x4000 represents 100% of the reference scale, which is defined in the parameters. In this example, it is set to 50 Hz.

## 5.2.7 Load Configuration

The general load model is configured for motor M0 (default). Load step of 12.3 Nm is applied when the drive is running at FreqRef.

## 5.2.8 Fieldbus Status Word

The functions of all bits in the iC Speed Profile status word are explained in 5.2.9 Status Word (STW) in iC Speed Profile.

## 5.2.9 Status Word (STW) in iC Speed Profile

#### Table 28: iC Speed Profile Status Word Bits

| Bit number | Name                      | Description                                                                                                    |
|------------|---------------------------|----------------------------------------------------------------------------------------------------|
| 0          | Control ready             | <ul><li>1 = The device controls are ready and react to process data.</li><li>0 = The device controls are not ready and do not react to process data.</li></ul>                                                                                      |
| 1          | Frequency converter ready | <ul> <li>1 = The frequency converter is ready for operation.</li> <li>0 = The frequency converter is not ready for operation. This status does not involve faults and warnings as they are indicated in their respective bits elsewhere.</li> </ul> |

Danfoss

Table 28: iC Speed Profile Status Word Bits (continued)

| Bit number | Name                        | Description                                                                                                    |
|------------|-----------------------------|----------------------------------------------------------------------------------------------------|
| 2          | Coast                       | <ul> <li>1 = There are no active coast signals, and the motor can start when a start signal is given.</li> <li>0 = The frequency converter has an active coast signal and has released the motor.</li> </ul>                                                                                                    |
| 3          | Fault                       | <ul> <li>1 = A fault has occurred, and an acknowledge signal is required to re-es-<br/>tablish operation.</li> <li>0 = There are no faults.</li> </ul>                                                                                                    |
| 4          | Reserved                    | Reserved.                                                                                                    |
| 5          | Reserved                    | Reserved.                                                                                                    |
| 6          | Reserved                    | Reserved.                                                                                                    |
| 7          | Warning                     | 1 = A warning is active.<br>0 = There are no warnings.                                                                                                    |
| 8          | Speed=reference             | <ul> <li>1 = The current motor speed matches the current speed reference within a given tolerance. The tolerance is product specific.</li> <li>0 = The motor runs, but the current speed is different from the current speed reference, for example while the speed ramps up or down during start or stop.</li> </ul>                                         |
| 9          | Bus control/Local operation | <ul> <li>1 = The device is controlled and reacting to I/O and process data.</li> <li>0 = The device does not react on commands from the fieldbus, for 1 of the following reasons:</li> <li>CTW bit 10 = 0.</li> <li>HMI is in local mode.</li> <li>MyDrive<sup>®</sup> Insight has taken control.</li> <li>Control places do not include fieldbus.</li> </ul> |
| 10         | Frequency limit             | <ul> <li>1 = The output frequency is within the defined motor limits.</li> <li>0 = The output frequency has exceeded the defined motor limits.</li> <li>The speed limits are set with the parameters:</li> <li>P 5.8.3.1 Positive Speed Limit</li> <li>P 5.8.3.2 Negative Speed Limit</li> <li>P 5.8.3.3 Minimum Speed Limit</li> </ul>                       |
| 11         | Operation                   | <ul> <li>1 = The process is running, and the motor can be running or start at any time.</li> <li>0 = There are no active start requests, and the process does not run. The motor is coasted and is not started.</li> </ul>                                                                                                    |
| 12         | Reserved                    | Reserved.                                                                                                    |
| 13         | Reserved                    | Reserved.                                                                                                    |
| 14         | User defined                | These bits are reserved for application-specific advanced control. For                                                                                                    |
| 15         | User defined                | more information, refer to the Parameter Descriptions chapter in the application guide.                                                                                                    |

Danfoss

## 5.2.10 Simulation Results

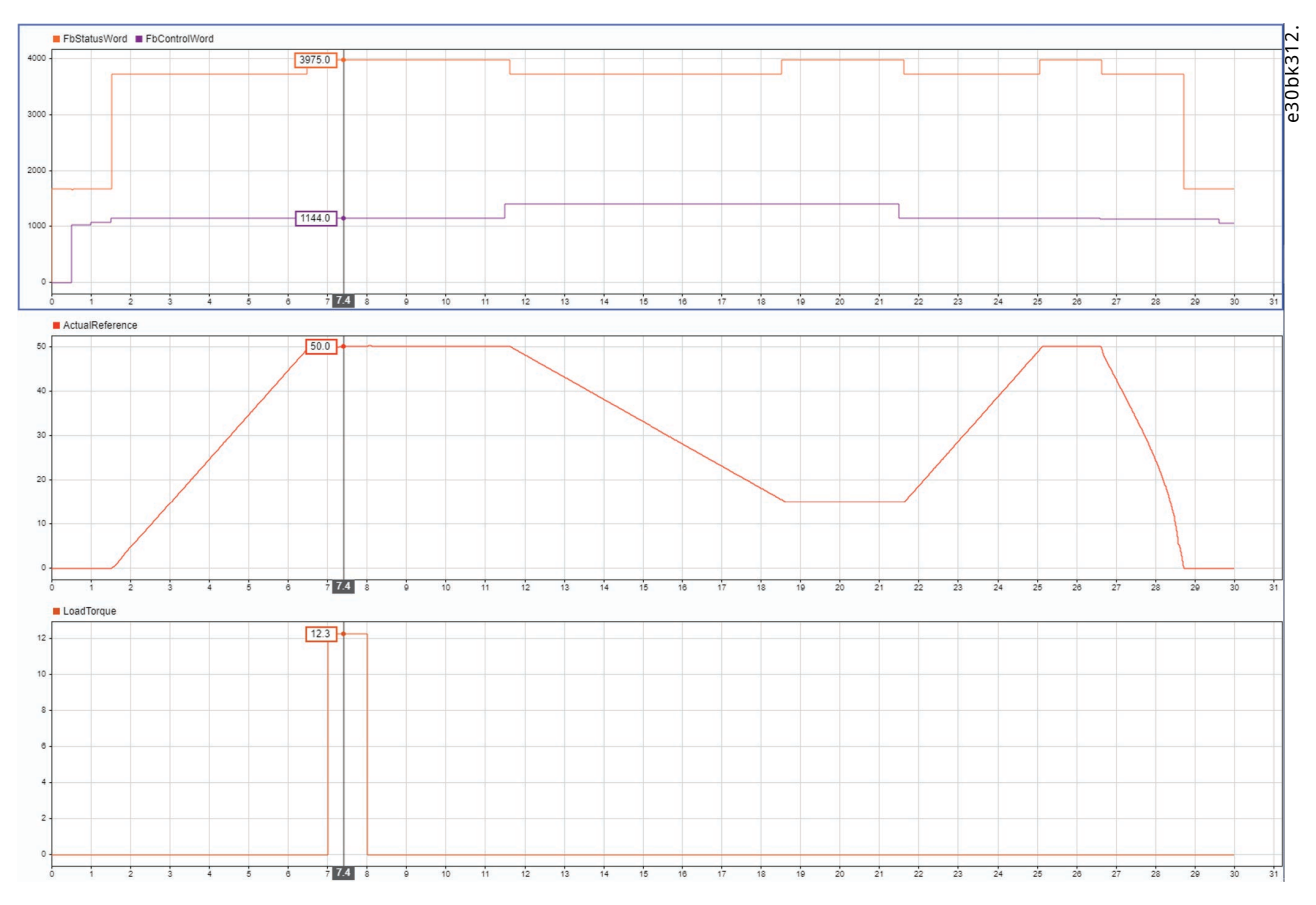

After completing the simulation configuration, the results are shown as graphs.

Figure 21: Example of Simulation Results for Configuring iC Speed Profile with Industry Application

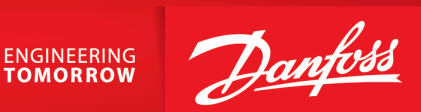

Danfoss A/S Ulsnaes 1 DK-6300 Graasten drives.danfoss.com

Any information, including, but not limited to information on selection of product, its application or use, product design, weight, dimensions, capacity or any other technical data in product manuals, catalog descriptions, advertisements, etc. and whether made available in writing, orally, electronically, online or via download, shall be considered informative, and is only binding if and to the extent, explicit reference is made in a quotation or order confirmation. Danfoss cannot accept any responsibility for possible errors in catalogs, brochures, videos and other material. Danfoss reserves the right to alter its products without notice. This also applies to products ordered but not delivered provided that such alterations can be made without changes to form, fit or function of the product. All trademarks in this material are property of Danfoss A/S or Danfoss group companies. Danfoss and the Danfoss logo are trademarks of Danfoss A/S. All rights reserved.

M00406

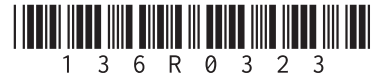